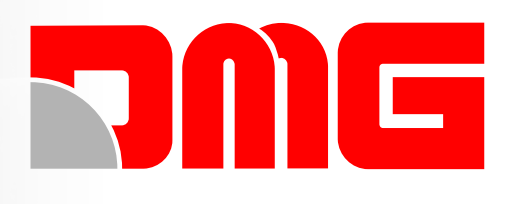

# JUNIOR 4.0 HYDRO

1 00

Por al

Montagehandbuch Deutsch V 1.5

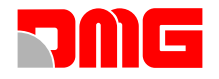

#### INDEX

| PHASE 0 | Montage und Installation der Steuerung                  | S. | 6     |
|---------|---------------------------------------------------------|----|-------|
|         | Montage des Schaltschrankes                             | S. | 6     |
|         | Anschluss der Hauptstromversorgung                      | S. | 7/8   |
|         | Anschluss des Motorausgang                              | S. | 9     |
|         | Installation des Hängekabel                             | S. | 10    |
|         | Anschluss des Hängekabel an der Steurung und FK-Platine | S. | 10    |
| PHASE 1 | Montagefahrt und elektrische Anschlüsse                 | S. | 11    |
|         | Montagefahrt ohne und mit Inspektionssteuerung          | S. | 11/12 |
|         | Installation Sicherheitskreis Fahrkorb und Steuerung    | S. | 13/14 |
|         | Anschluss Kabinentüren                                  | S. | 15/16 |
|         | Anschluss Lichtgitter                                   | S. | 17    |
|         | Installation der Schachtkopierung                       | S. | 18/19 |
|         | Anschluss der Kabinenbeleuchtung                        | S. | 20/21 |
|         | Anschluss der Inspektionsbox                            | S. | 22    |
|         | Installation FK- Tableau                                | S. | 23    |
|         | Installation der Außentableaus mit BDU Schnittstelle    | S. | 24    |
|         | Installation des Notrufsystems                          | S. | 25    |
|         | Installation des LLEC7 Lastmesssystem für Aufzüge       | S. | 26    |
| PHASE 2 | Normalfahrt und Systemeinstellungen                     | S. | 27    |
|         | System in Normalfahrt versetzen                         | S. | 27    |
|         | Einstellung der Haltegenauigkeit                        | S. | 28    |
|         | Verbindung mit der FUSION APP                           | S. | 29/30 |
|         | Tests                                                   | S. | 31    |
|         | Grundlegende Fehlerbehebung                             | S. | 32    |
|         | Notbefreiung für Hydraulische Aufzüge                   | S. | 33    |
|         | Erweiterte Einstellungen                                | S. | 34    |

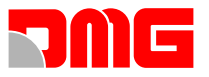

#### JUNIOR 4.0 - ELEKTRISCHES SYSTEM FÜR HOMELIFTS

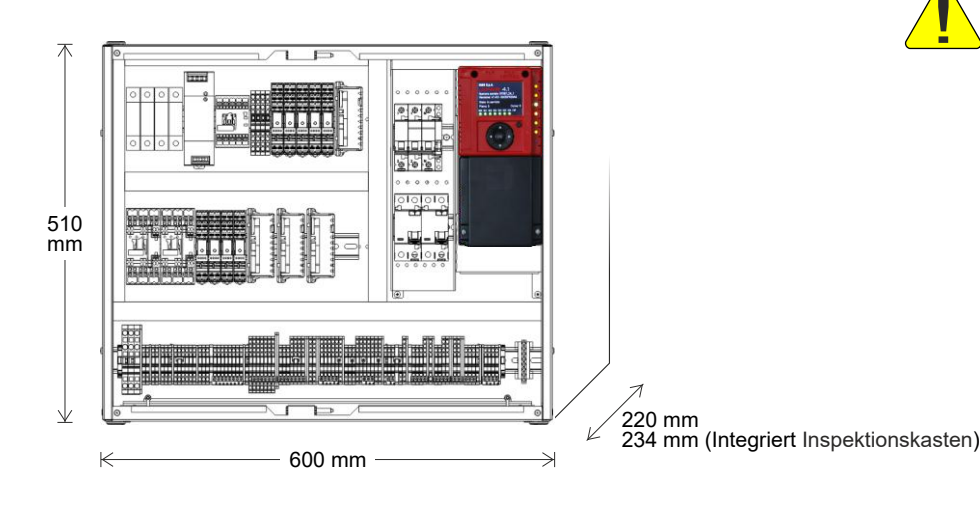

#### 230 V (≤ 32A) / 400 V (≤ 16A) 600x510x220 mm ~ 25 ka

Einphasig / Dreiphasig

7 Haltestellen max

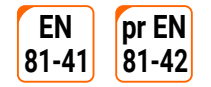

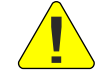

#### SICHERHEITSHINWEISE

#### Installation

Die Steuerung muss in einen internen Raum installiert werden welcher einen Verschmutzungsgrad von 2 nicht überschreitet. Das Gehäuse der Steuerung hat einen Schutzgrad IP2X.

Die Installation und Wartung der Steuerung muss von qualifizierte Mitarbeiten vorgenommen werden und nur nach sorgfältiger Lektüre von Betriebsanleitung und Elektrische Schaltpläne erfolgen.

Der Schutz gegen indirektes Berühren muss mit Magneto-thermischen-Sicherungsautomaten und Fehlerstromschutzschalter realisiert werden welche mit dem Erdungssystem verbunden sein müssen. Diese werden vom Kunde organisiert, sofern nicht anders angegeben ist.

Für folgende Schutzschaltungen, bitte die Elektrische Schaltpläne der Steuerung lesen:

- Magneto-thermische Schutz des Motors
- Magneto-thermische Schutz des Sicherheitskreises
- Schutz durch Sicherungen aller anderen Schaltungen

Maßnahmen zum Schutz gegen elektrischen Schlag:

- Das Gehäuse der Steuerung ist aus Metall und muss an der Erde angeschlossen werden (siehe Schaltbild welcher mit der Steuerung geliefert wird).
- Die Befehls- und Steuerschaltungen (24-V) sind galvanisch vom Netz getrennt (siehe Schaltbild welcher mit der Steuerung geliefert wird).
- Die Sicherheitsschaltung ist galvanisch vom Netz getrennt (siehe Schaltbild welcher mit der Steuerung aeliefert wird).

#### Wartung

Für die Wartung ist das Handbuch, die Betriebsanleitungen und die elektrische Schaltpläne der Steuerung zu befolgen. Während der periodischen Inspektionen, muss der Status der Notstrombatterien für Notlicht/Alarm und Evakuierung zur Haltestelle (wenn vorhanden) kontrolliert werden.

Für den Transport und die Lagerung der Steuerung, die Informationen auf der Verpackung lesen

#### **ZUSÄTZLICHE INFORMATIONEN ZUM 7-SEC MODUL**

#### Beschreibung

- Das SECU.24-Modul ist ein elektronisches Gerät, das in der Aufzugssteuerung installiert ist und es ermöglicht, den Status von 7 Punkten der Sicherheitskette des Aufzugs zu überprüfen.
- Die Hauptfunktion dieses Moduls besteht darin, die galvanische Trennung zwischen dem Sicherheitskreis und den elektronischen Schaltkreisen der Zentrale zu gewährleisten.

Zwei Versionen dieses Moduls sind verfügbar:

SECU.24 für Zentrale mit Sicherheitsschaltung, versorgt mit 24 V DC [-15/+10%]

#### Installation

- Das SECU.24-Modul wird von DMG bereits in der Zentrale installiert und angeschlossen geliefert. Während der Inbetriebnahme der Zentrale ist kein Eingreifen des Installateurs erforderlich.
- Die Masse der elektrischen Sicherheitskette ist so auf der Leiterplatte geführt, dass die Masse zu den Schützen oder Relaisschützen, bei Unterbrechung abschaltet (CBC(1)/CBC(9)).

#### Arbeitsbedingungen

Das SECU.24-Modul wird in einen geerdeten Metallschrank mit Mindestschutzart IP20 eingebaut und auf einer DIN-Schiene befestigt, bei folgendem Betriebsbedingungen:

- Innenbereich
- Temperatur: +40°C/-5°C.
- Relative Luftfeuchtigkeit: darf 50 % bei einer maximalen Temperatur von +40 °C nicht überschreiten; kann sich bei niedrigerer Temperatur erhöhen (beispielsweise 90 % bei 20 °C)

#### Wartung

Im Fehlerfall muss das Gerät ausgetauscht werden, es darf nicht geöffnet oder repariert werden.

Alle Produkte und Firmennamen welche in die Handbücher, Betriebsanleitungen und elektrische Schaltpläne erwähnt werden, sind Eigentum der DMG. Die Informationen der Handbücher und Betriebsanleitungen können ohne vorherige Ankündigung für Verbesserungen geändert werden.

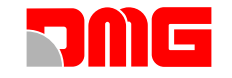

#### PRINZIPIELLER AUFBAU

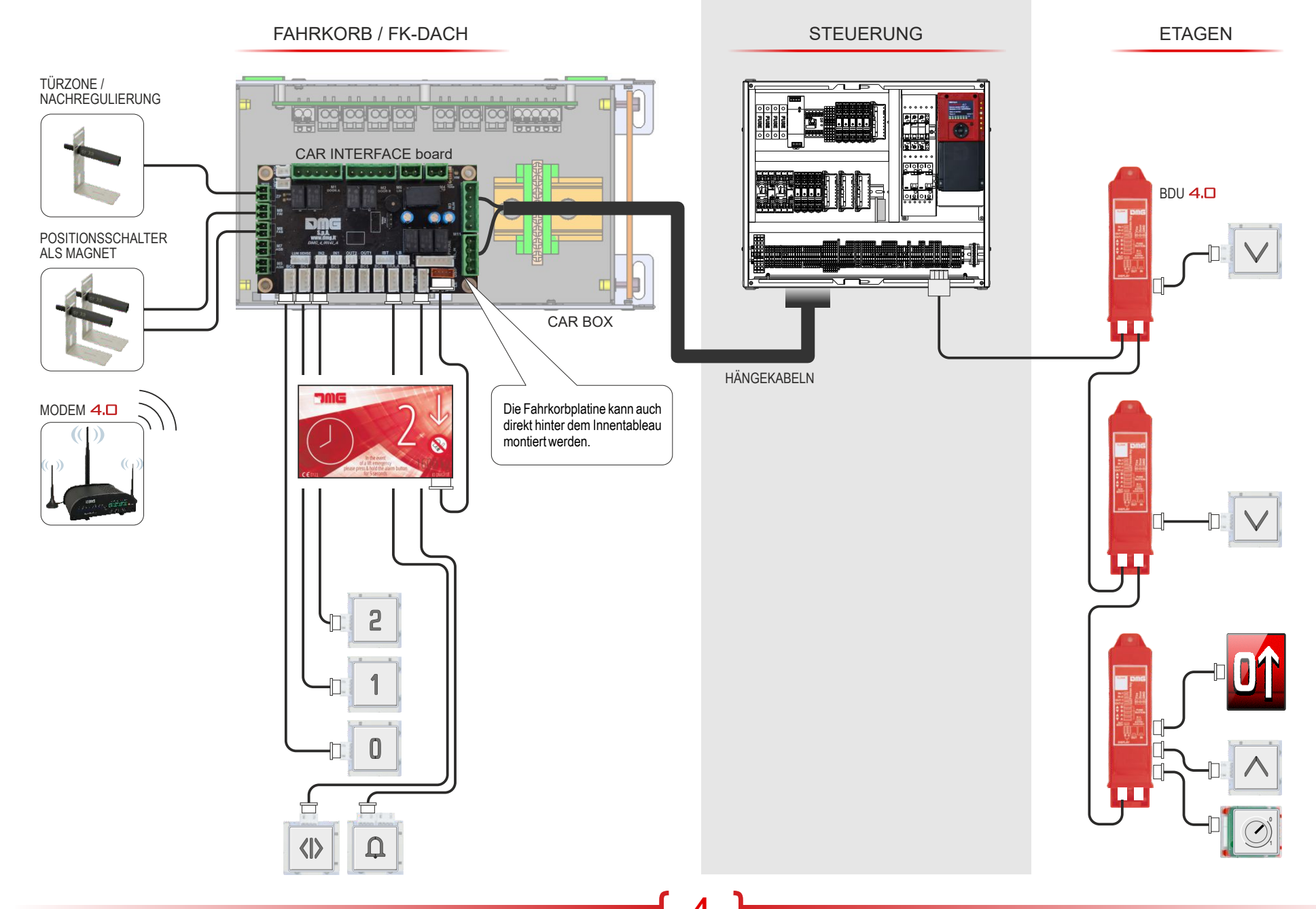

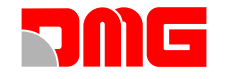

#### EINZELTEILE

**FK-DACH** 

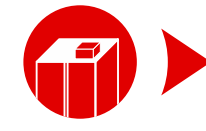

FAHRKORB

SCHACHT

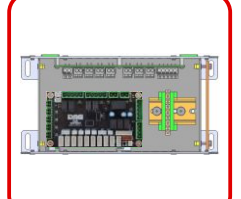

**IIIII QJ4.CTBOXS** FK-Dach Klemmkasten

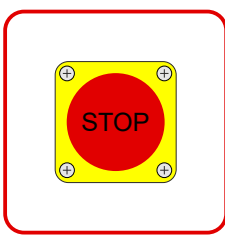

**FK-Dack stop** 

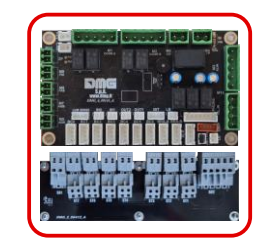

Schnittstelle Kabinentableau + 7-SEC modul

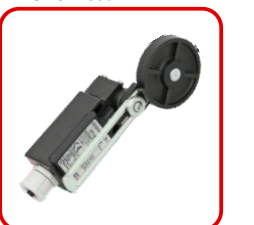

**QJ4.SHEX1/2** Endschalterkit

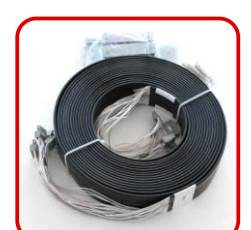

Hängekabel (x m)

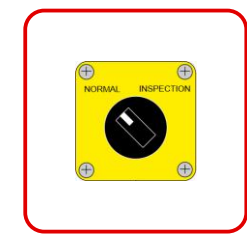

Inspektionskasten

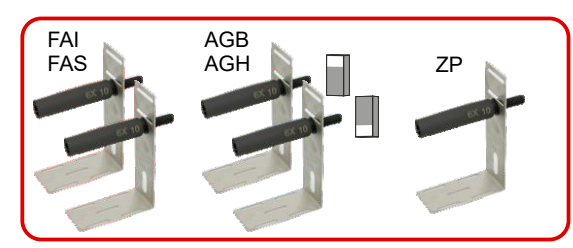

QJ4.CTKIMP.H5 / QJ4.CTKIMP.H4 (ohne AGH) Positionsschalter als Magnet + Türzone/Nachregulierung i + Vorendschaltern Unten/Oben als Magnet und reset magnete

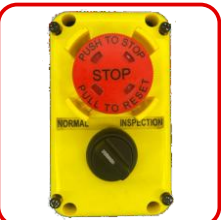

**QJ4.CTPSTISP** Inspektionskasten + Stop

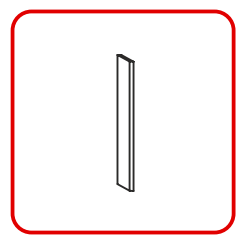

**I magnet** 

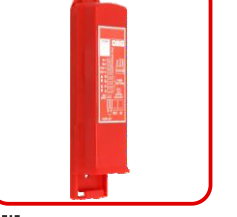

BDU Etagenelektronik

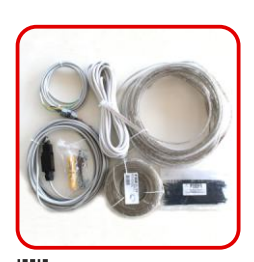

QJ4.SHLED\_F05 / F15 + QJ4.SHLED\_V Schachtbeleuchtung Kit (5 / 15 m)

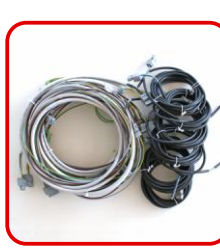

Sicherheitskreis

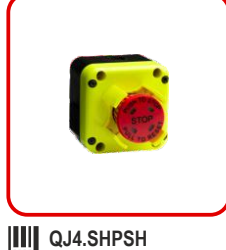

Grube:Stop Schalter

5

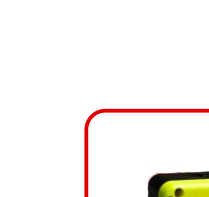

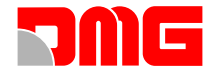

## **PHASE 0** - MONTAGE UND INSTALLATION DER STEUERUNG

#### MONTAGE DES SCHALTSCHRANKES

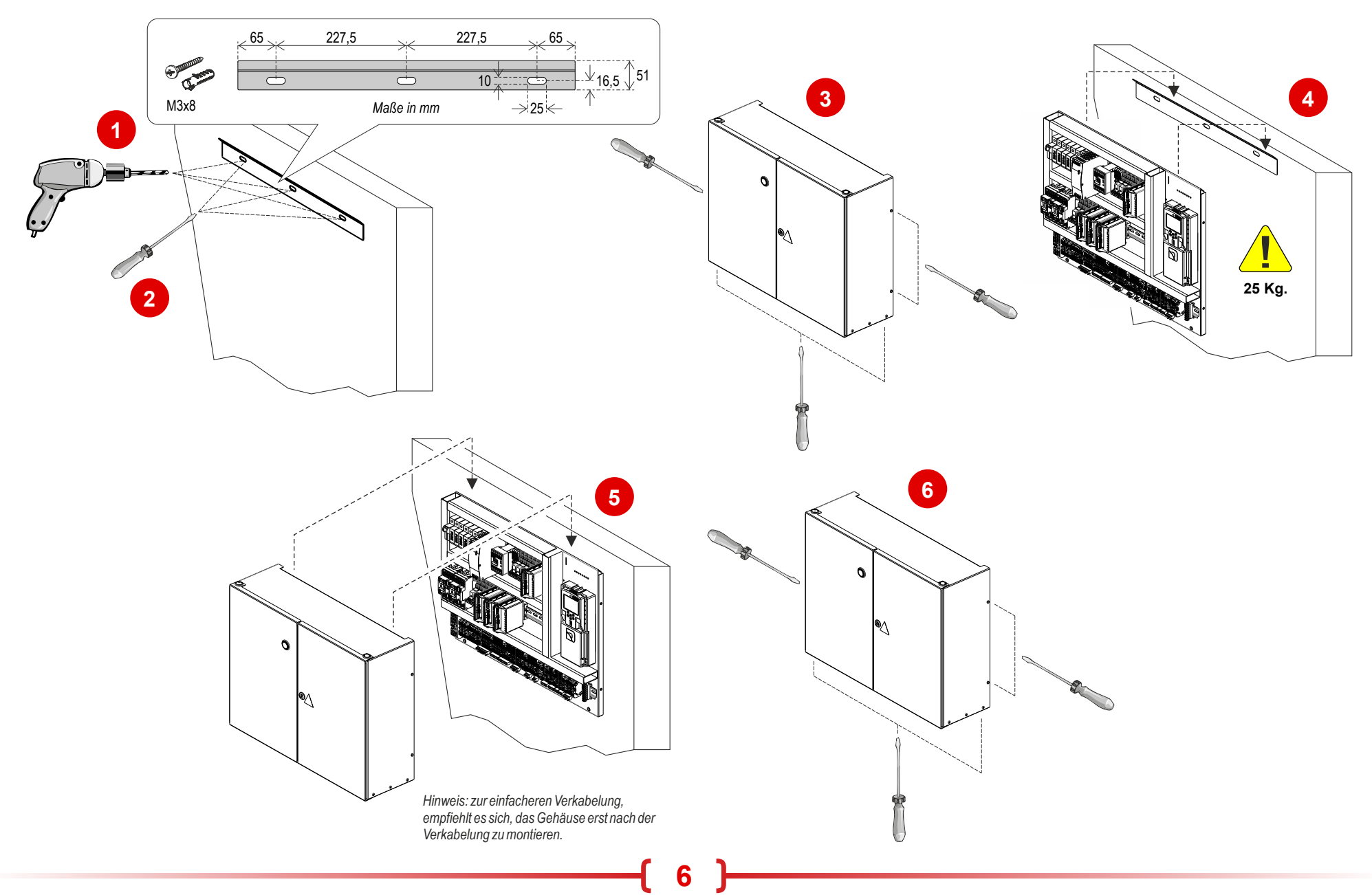

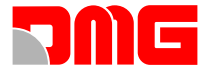

#### ANSCHLUSS DER HAUPTSTROMVERSORGUNG

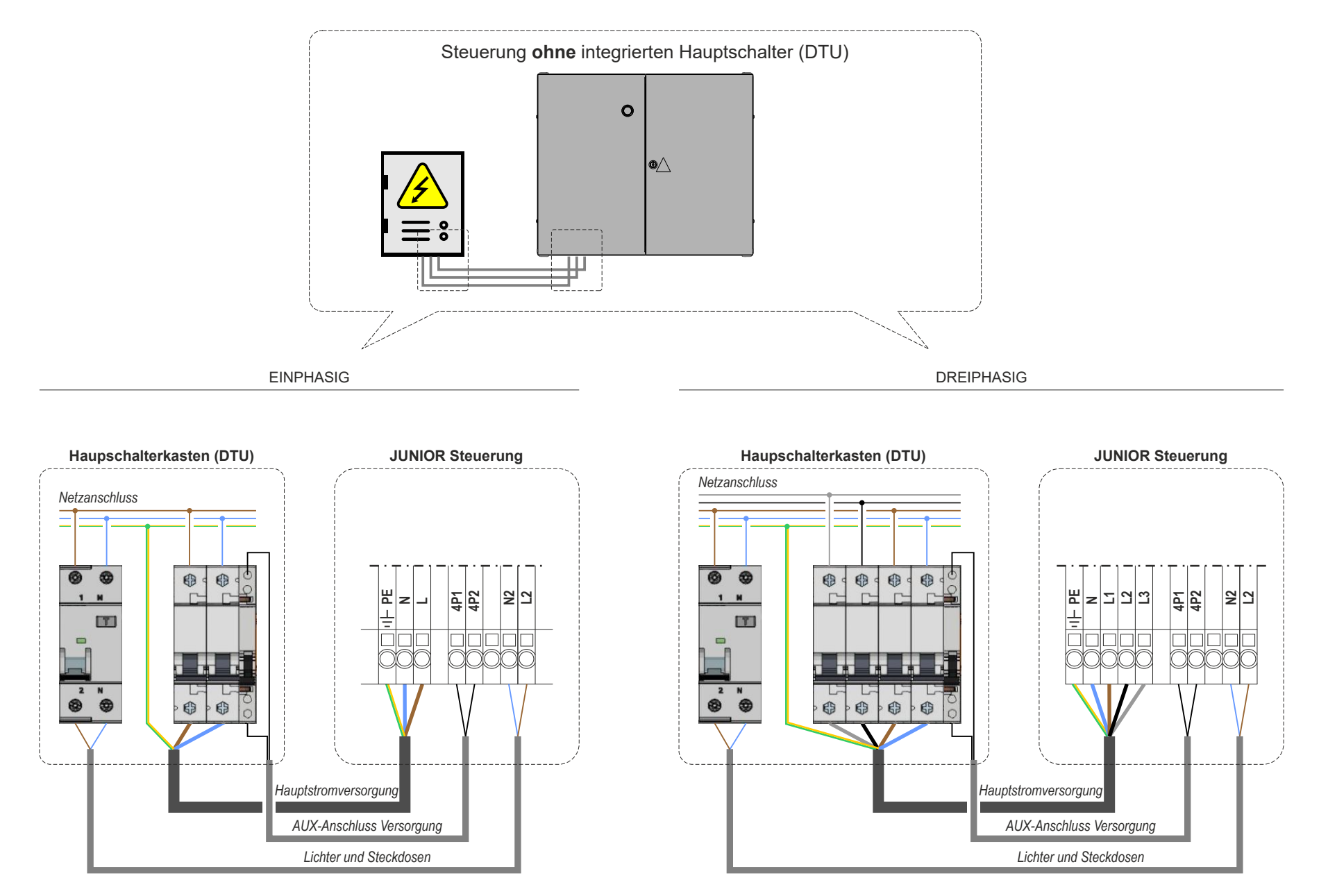

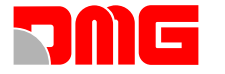

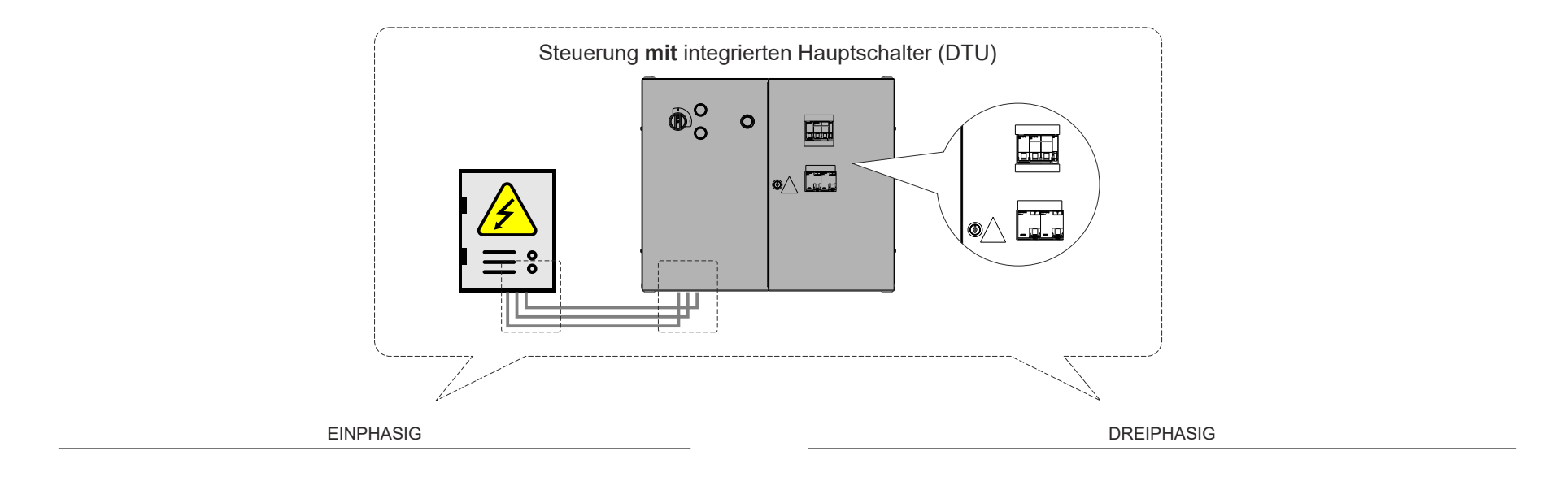

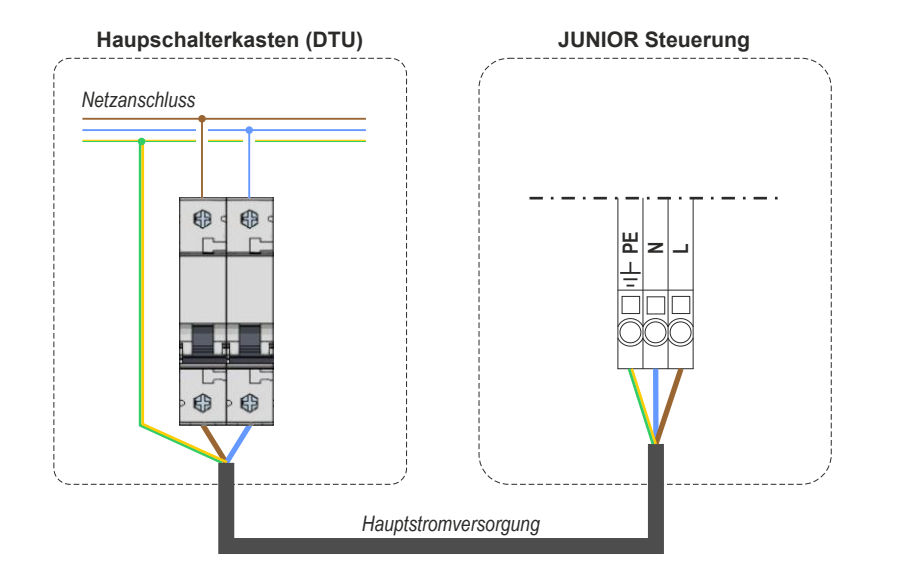

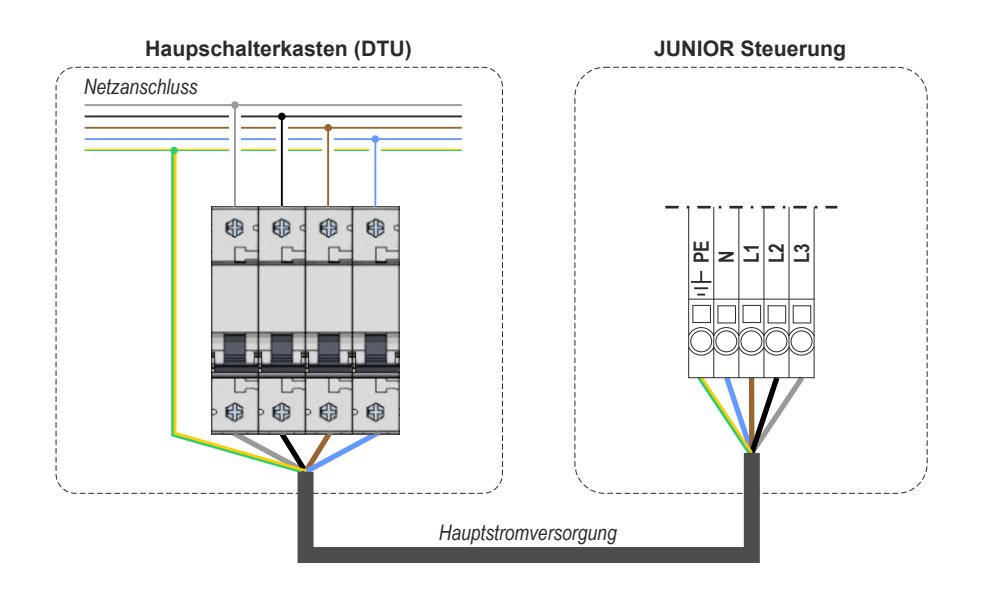

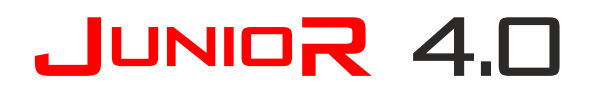

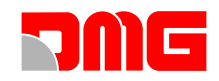

#### ANSCHLUSS DES MOTORAUSGANG

|                       |                                                      | Start Elevator 96/U | N.M<br>PE | IKS +S                                                        | GND<br>THM_1<br>THM_2 |
|-----------------------|------------------------------------------------------|---------------------|-----------|---------------------------------------------------------------|-----------------------|
|                       | Hydraulik                                            | Start Elevator 96/E | PE N.M    | COM.1<br>VMD<br>VHL<br>+S<br>+S                               | GND<br>THM_1<br>THM_2 |
|                       | Zentrale                                             | Start Elevator 93/E | PE N.M    | COM.1<br>VMD<br>COM.2<br>VHL<br>VHL<br>VA3<br>+S<br>+S        | GND<br>THM_1<br>THM_2 |
|                       |                                                      | Omar Lift           | L.M<br>PE | COM.1<br>EVD<br>EVR<br>EVR<br>EVR<br>EVR<br>HDU<br>HP1<br>HP2 | GND<br>THM_1<br>THM_2 |
| HYDRAULIK<br>ZENTRALE |                                                      | I                   |           |                                                               |                       |
|                       | (*1) Kabel für Motor                                 |                     |           |                                                               |                       |
|                       | (*2) Kabel für Ventile                               |                     |           |                                                               |                       |
|                       | (*3) Kontaktkabel des Druckschalters                 |                     |           |                                                               |                       |
|                       | (*4) Kabel für Temperatursensor Motor (THM1) & Öl (T | HM2)                |           |                                                               |                       |
| $\vee$                |                                                      |                     |           |                                                               |                       |

9

(\*1) QJ4.SMCMH16.M Bis zu 15 A

(\*2) QJ4.SMCCV1 1 Ventil QJ4.SMCCV2 2 Ventile QJ4.SMCCV3 3 Ventile (\*3) QJ4.SMCHPS

(\*4) IIII QJ4.SMCTHMS Einzel-Thermo

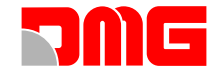

### INSTALLATION DES HÄNGEKABEL

## ANSCHLUSS DES HÄNGEKABEL AN DER STEURUNG UND FK-PLATINE

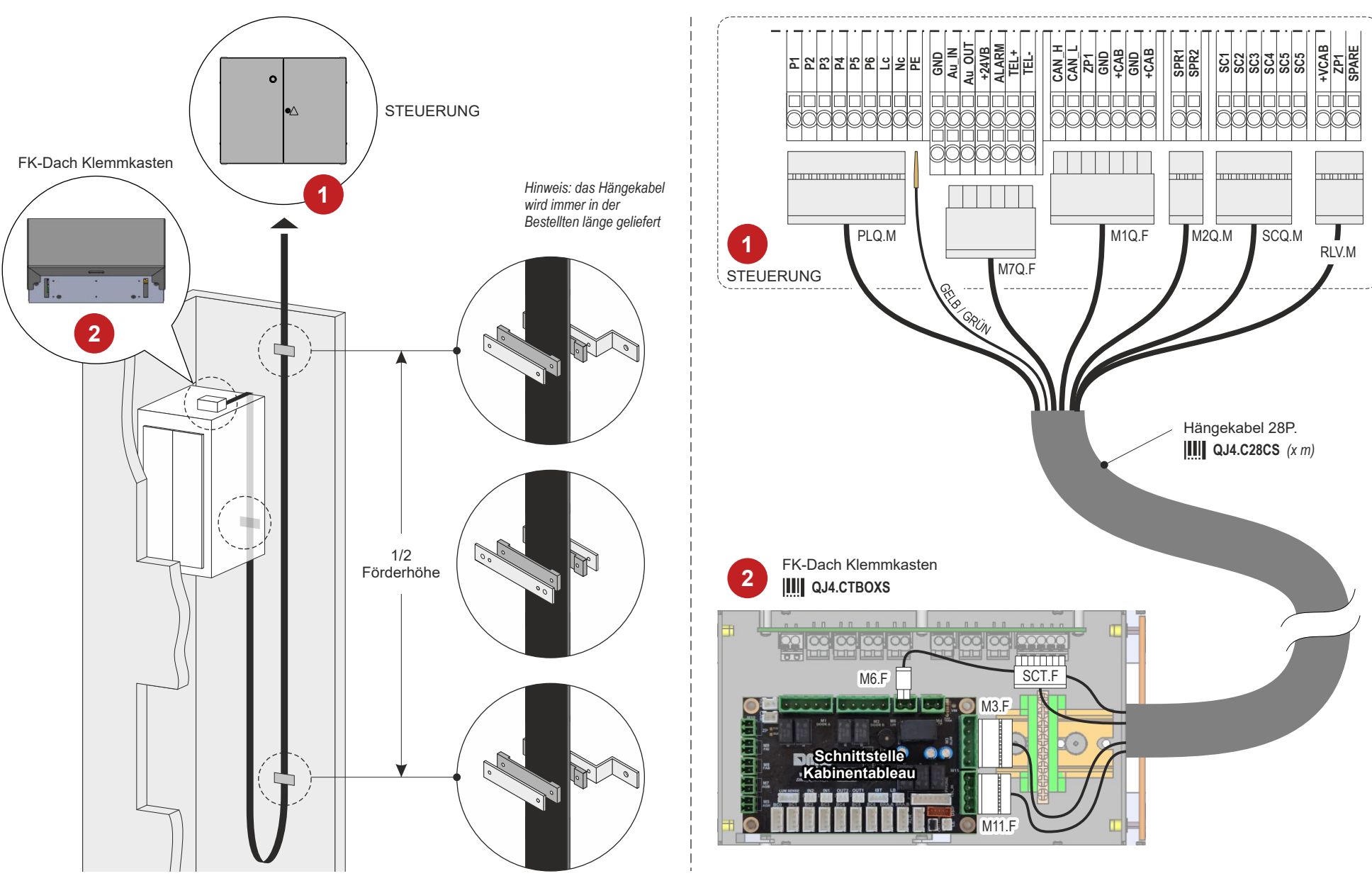

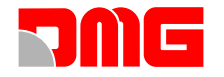

## PHASE 1 - MONTAGEFAHRT UND ELEKTRISCHE ANSCHLÜSSE

#### MONTAGEFAHRT

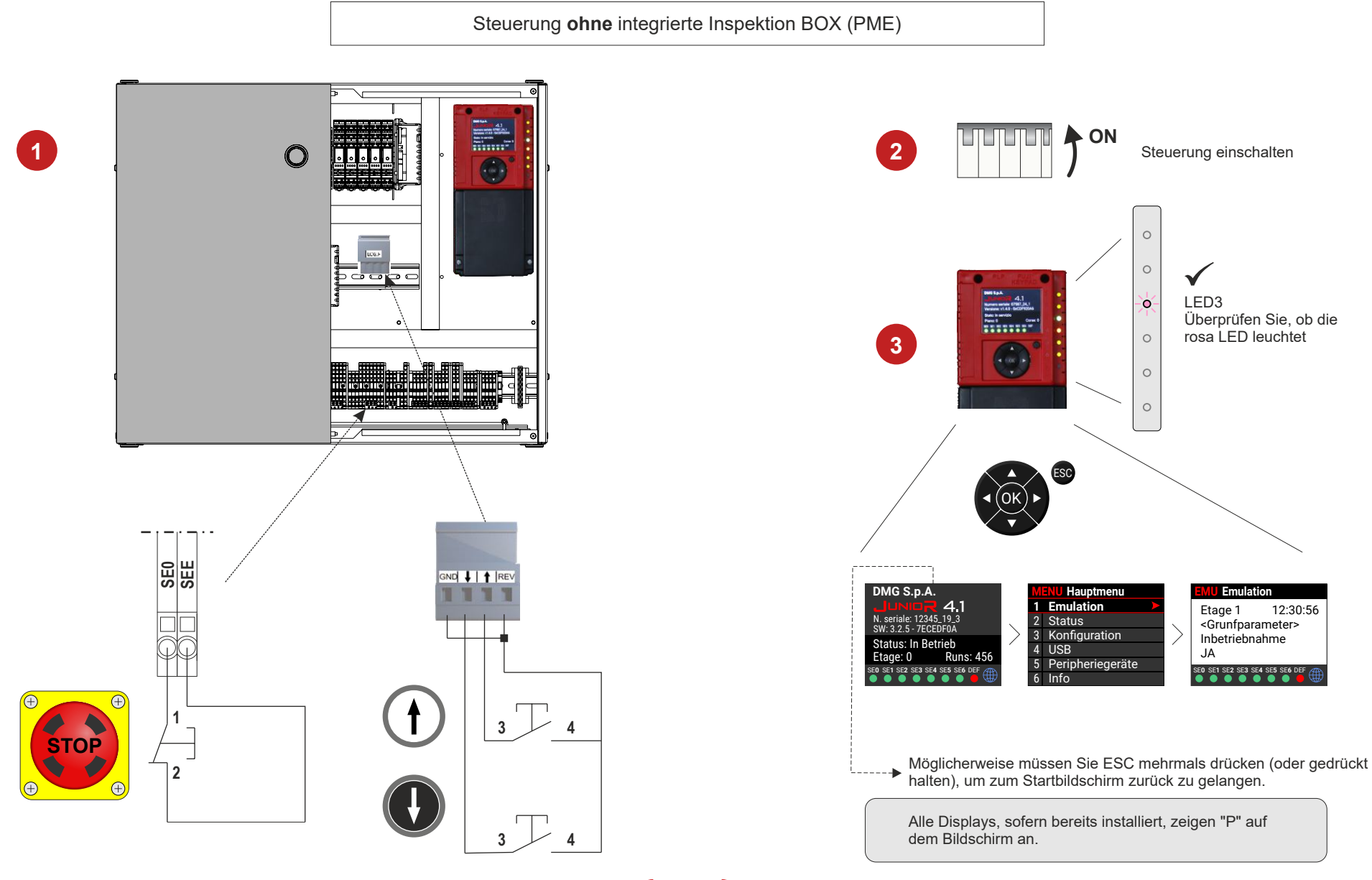

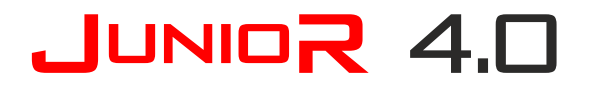

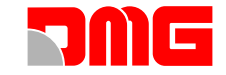

Steuerung mit integrierter Inspektions Box (PME)

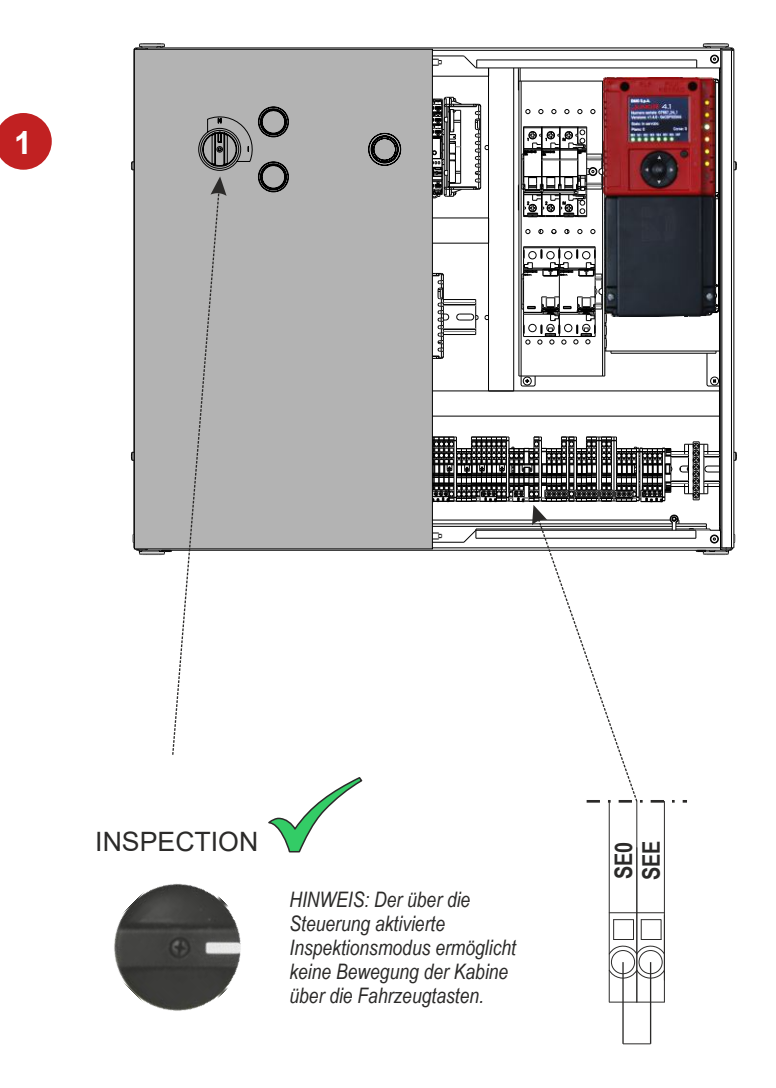

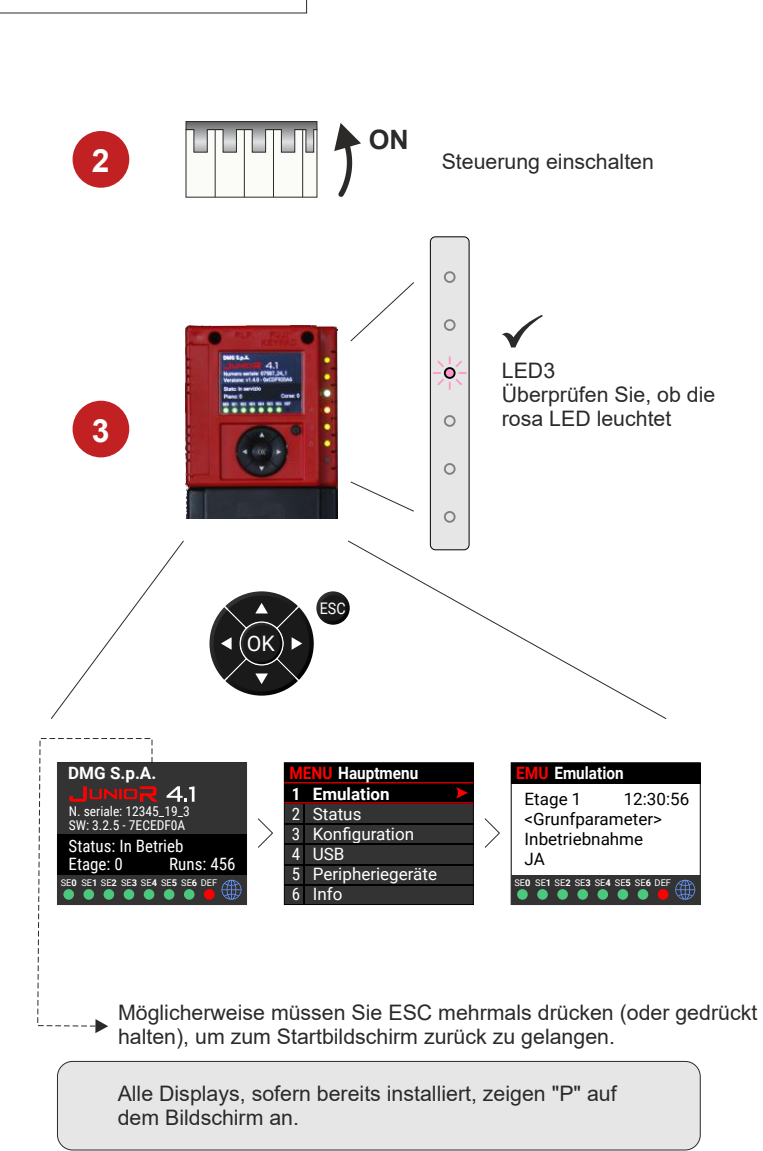

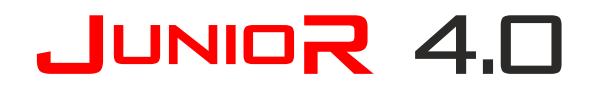

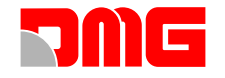

#### INSTALLATION SICHERHEITSKREIS

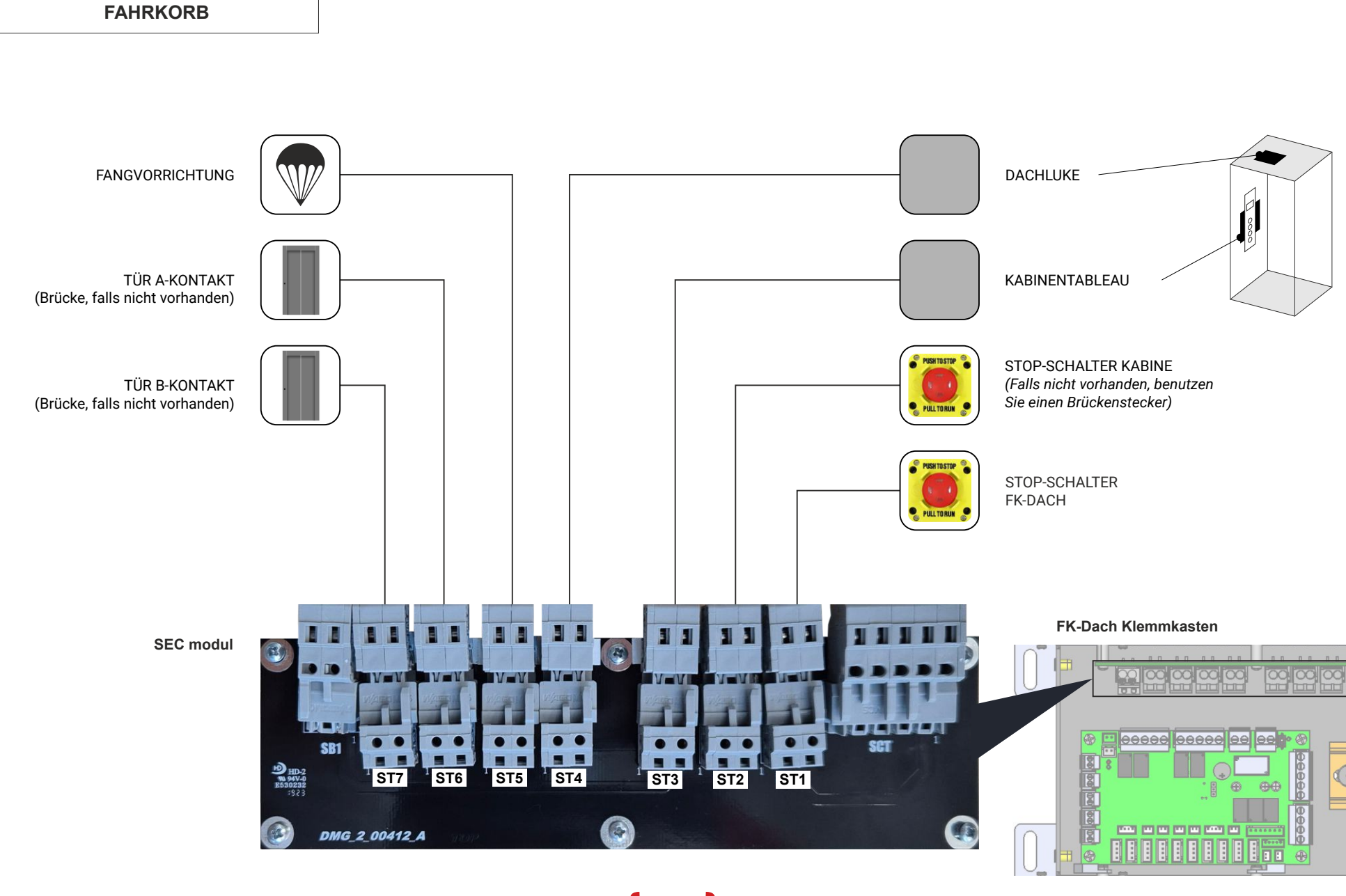

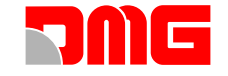

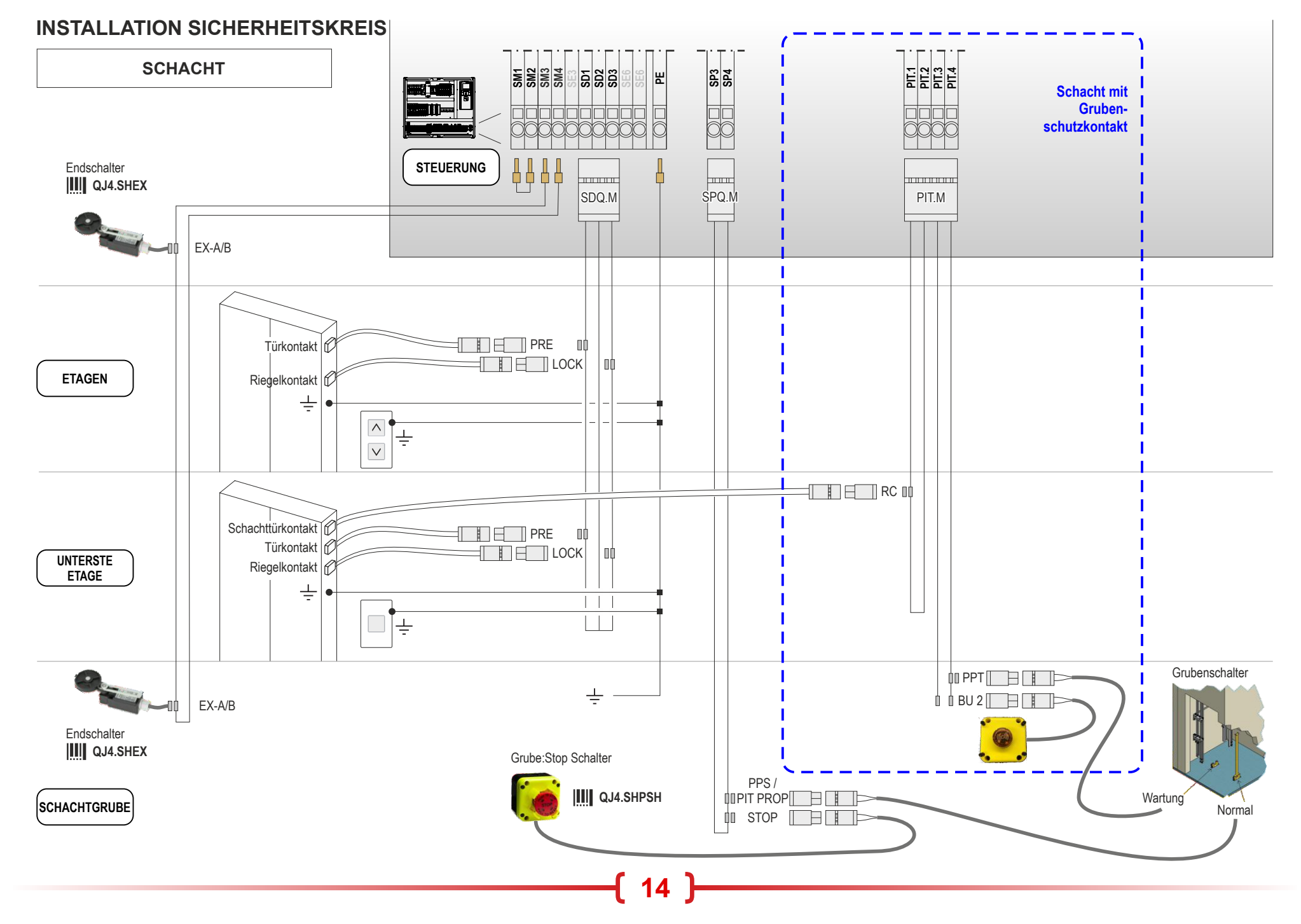

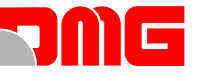

### ANSCHLUSS KABINENTÜR(EN)

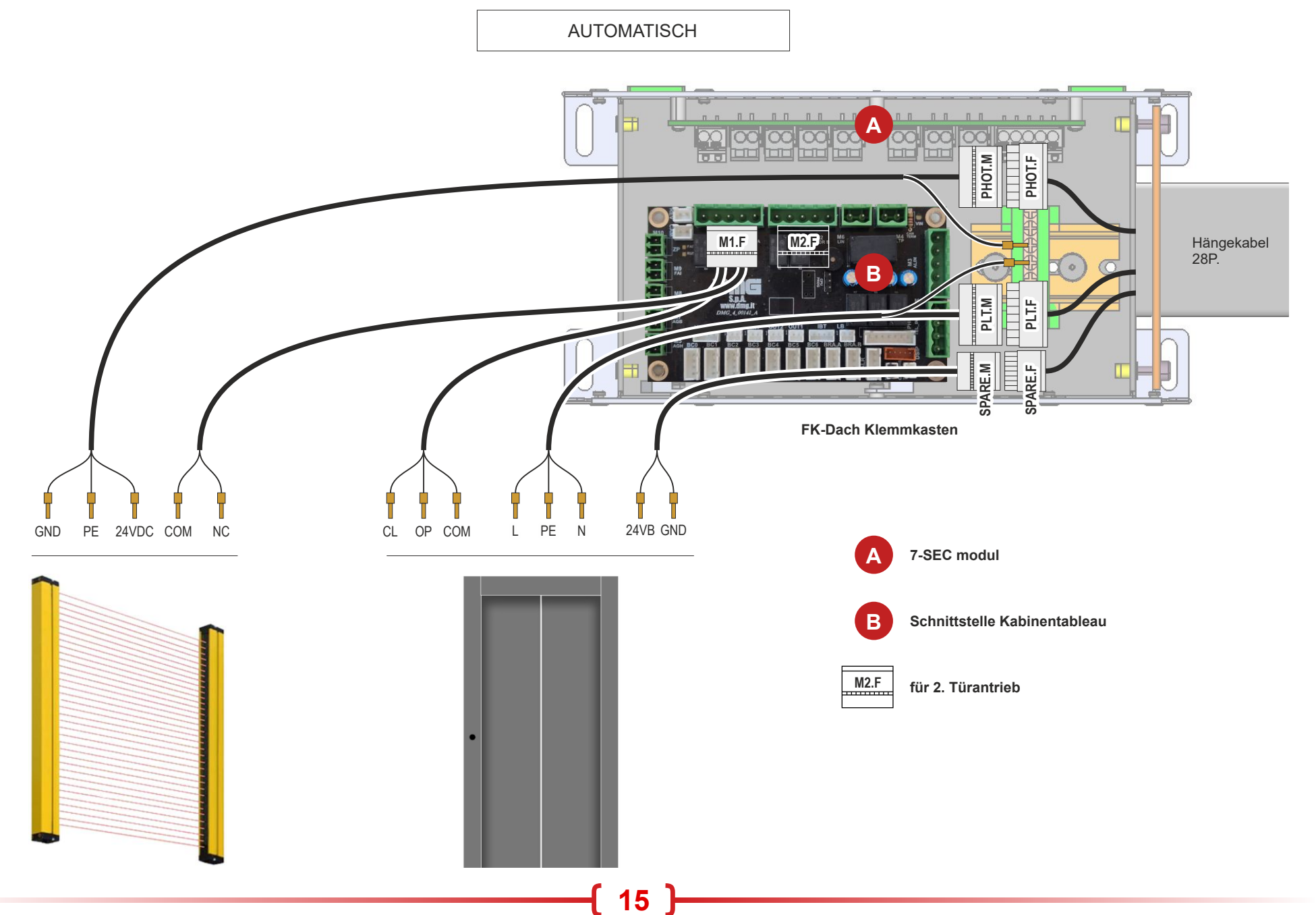

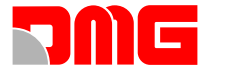

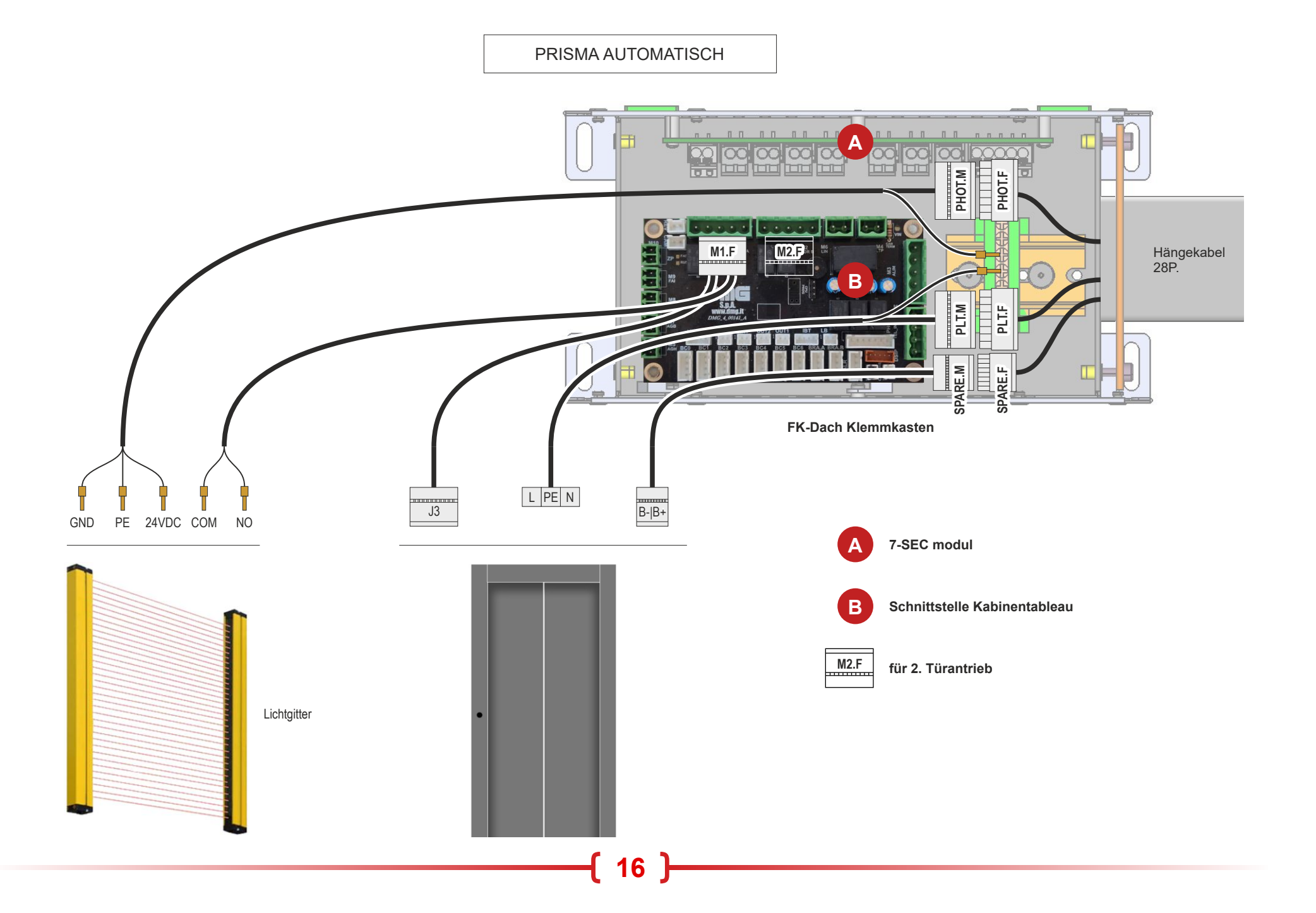

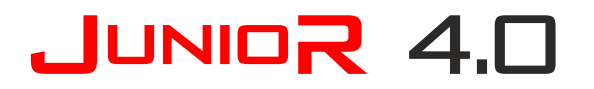

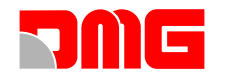

### ANSCHLUSS LICHTGITTER (OHNE KABINENTÜR)

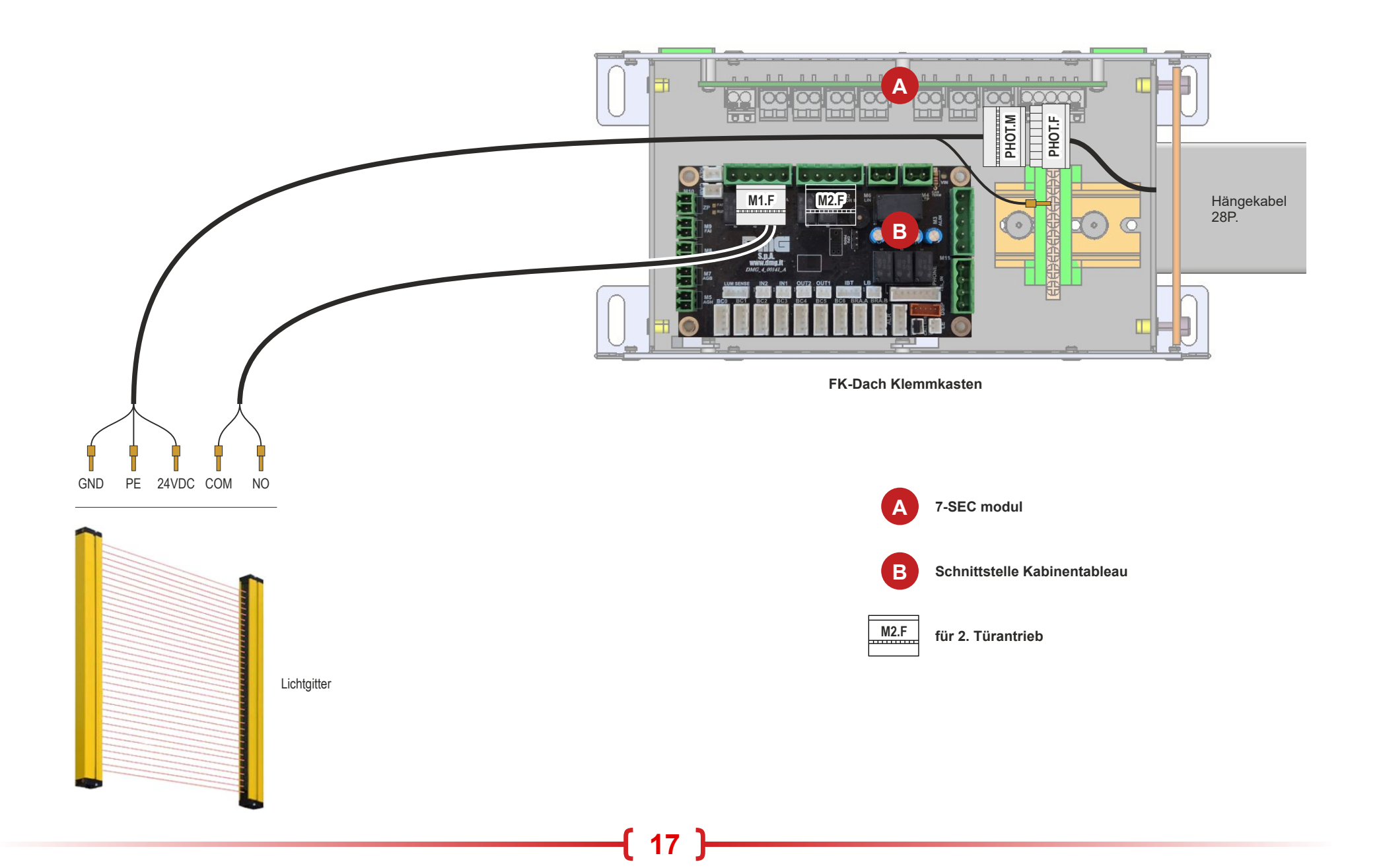

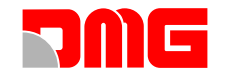

#### INSTALLATION DER SCHACHTKOPIERUNG

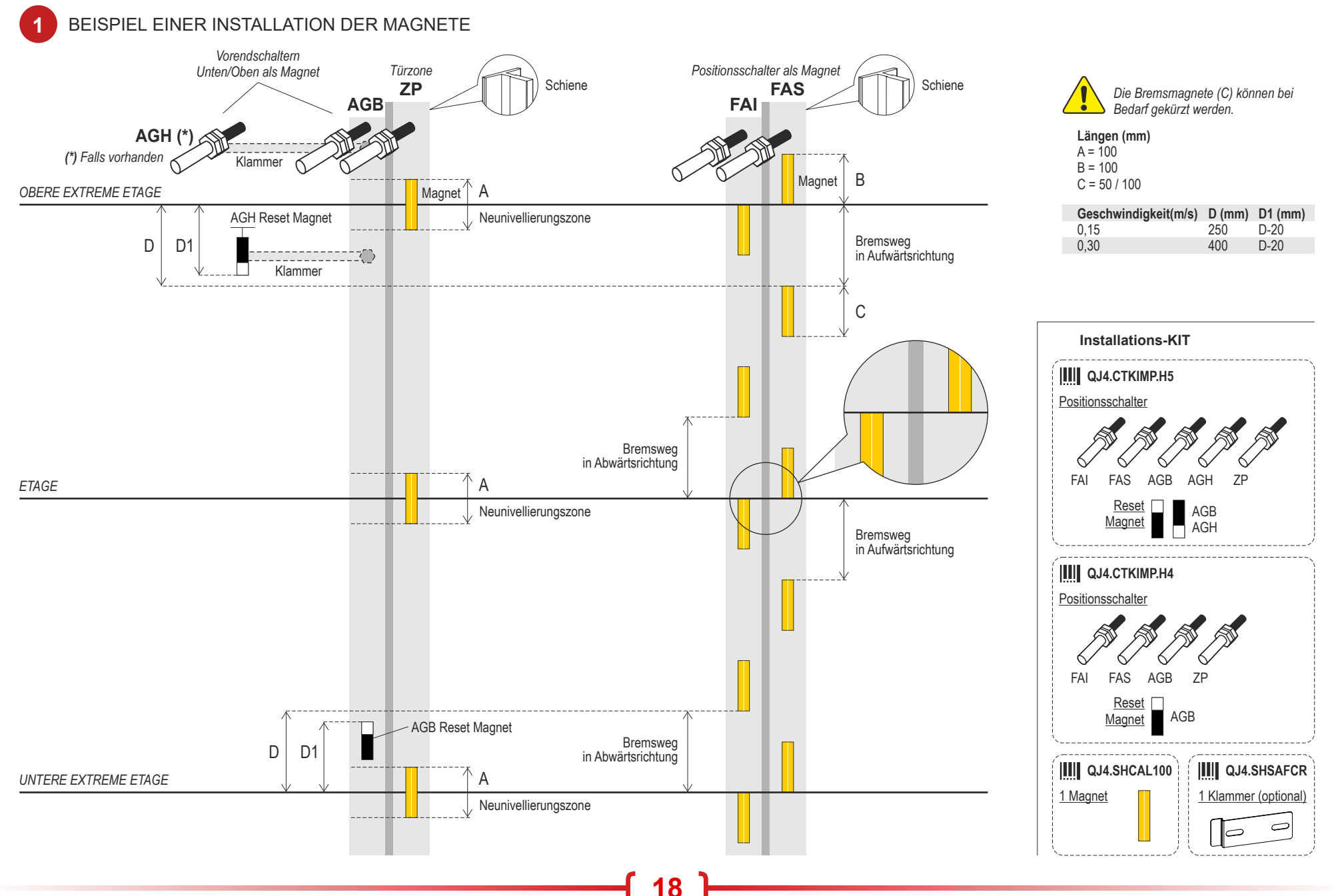

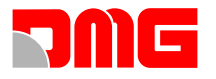

#### INSTALLATION DER MAGNETE UND POSITIONSSCHALTER

2

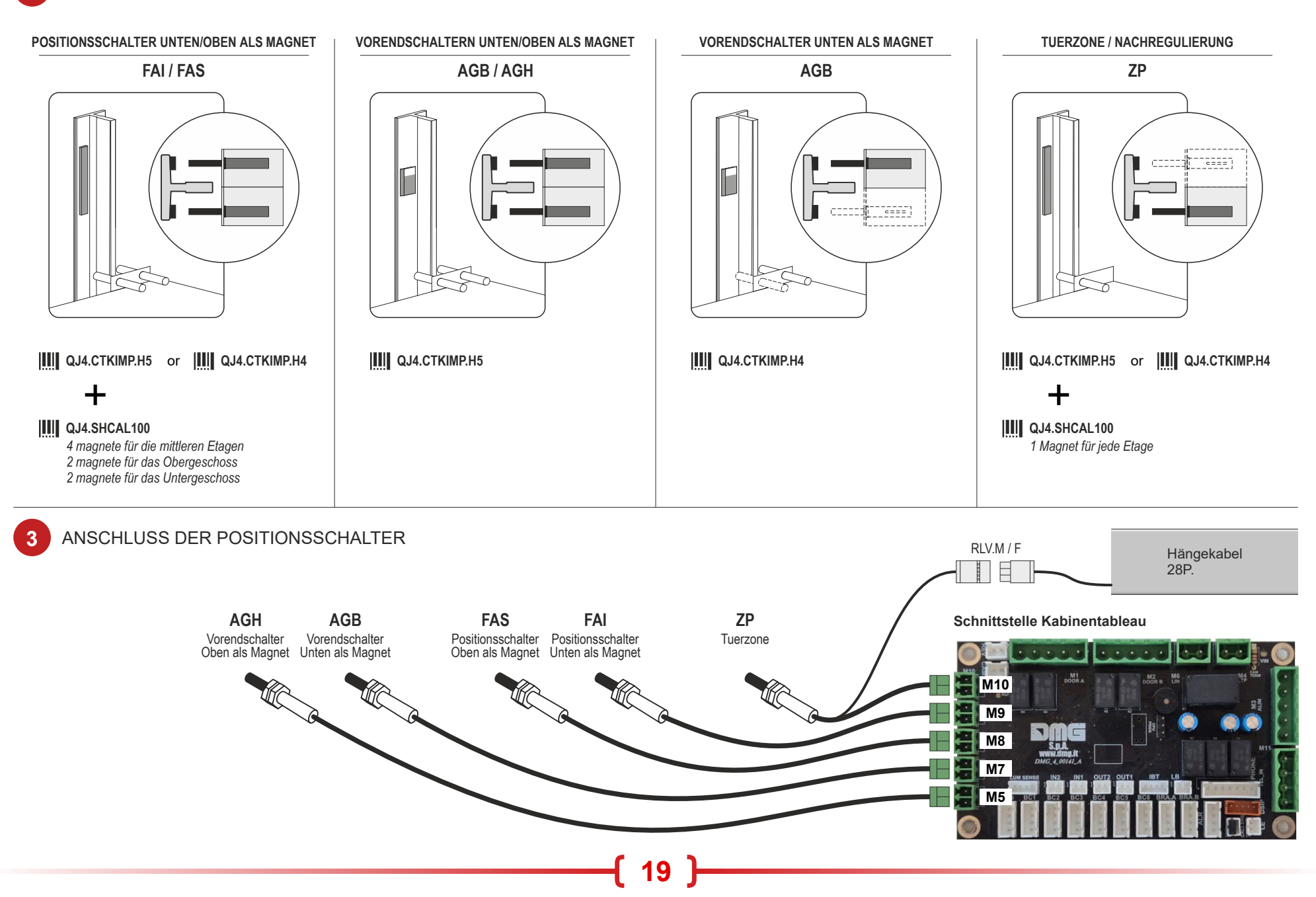

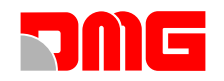

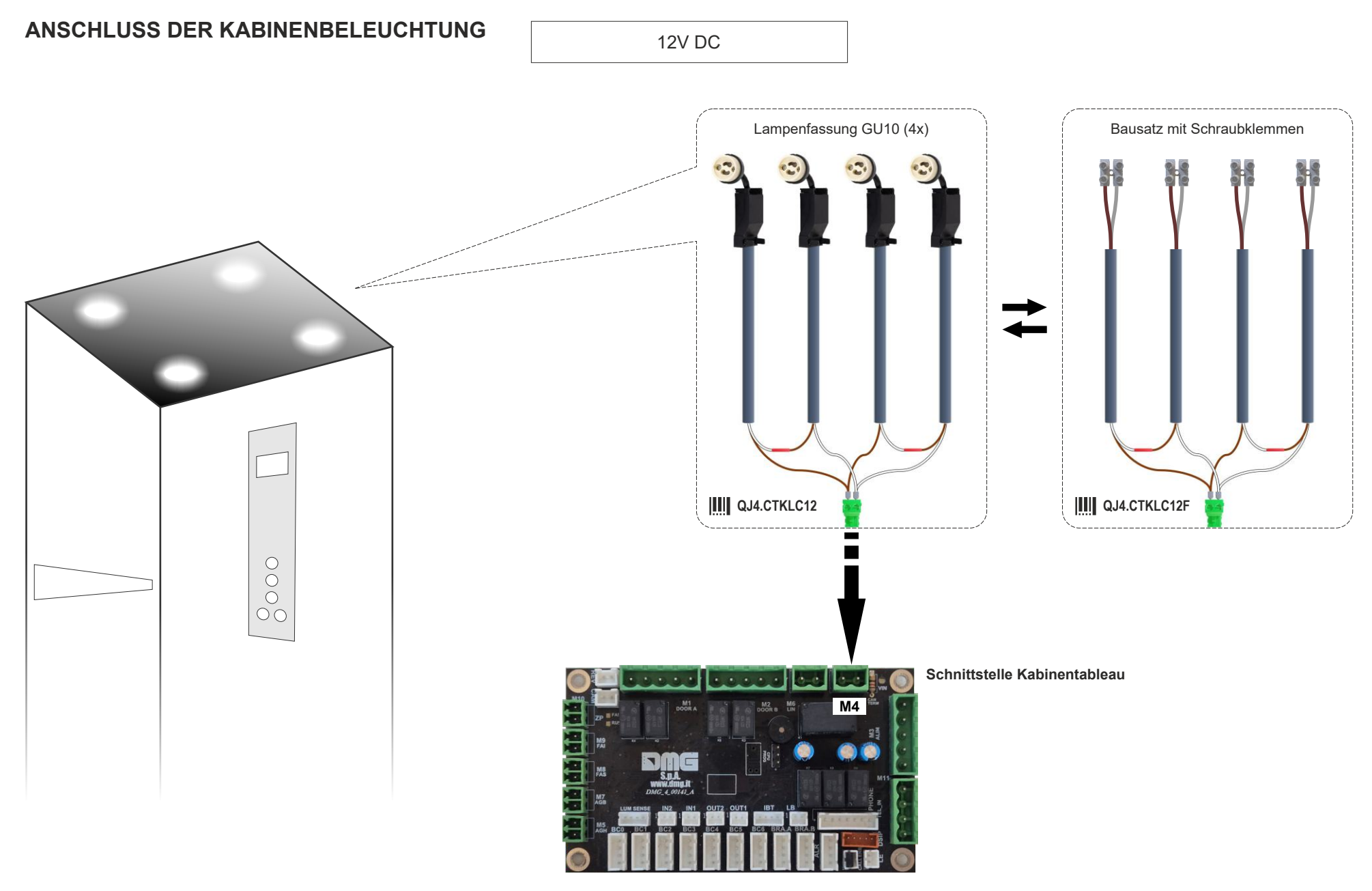

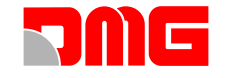

230V AC Die Positionierung dieses Moduls liegt im Ermessen des Installateurs. 230V AC Schnittstelle M21 Beleuchtung 230 Vac C 230V AC Ц M22 QJ4.CTCIL230 230V AC FK-Dach Klemmkasten пп п п пп п п п п. Ŧ 00 00 Schnittstelle Kabinentableau Hängekabel 28P. 0 LUM SENSOR .

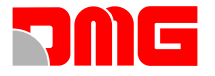

#### **ANSCHLUSS INSPEKTIONSBOX**

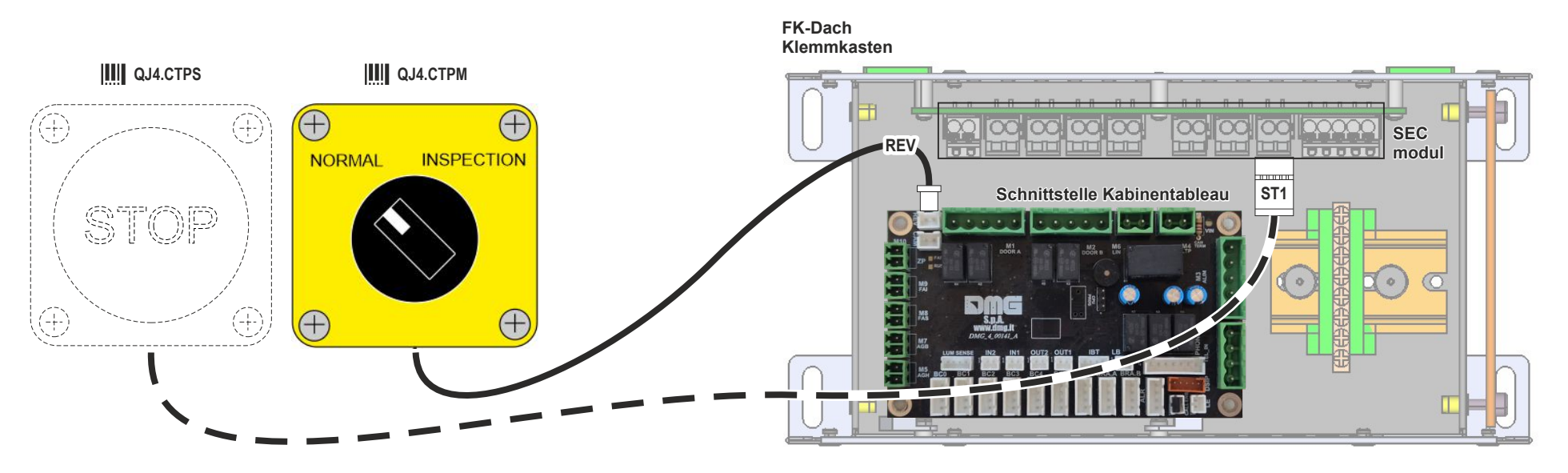

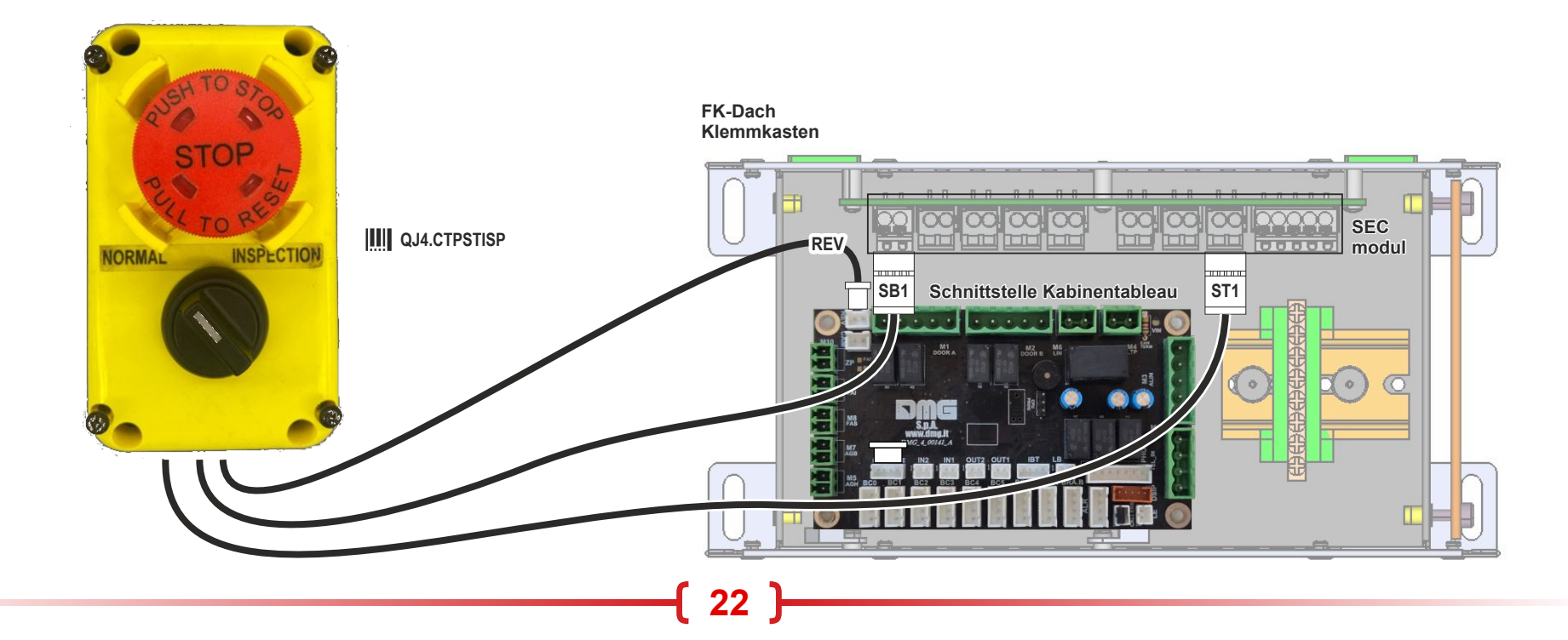

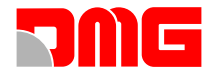

#### **INSTALLATION FK-TABLEAU**

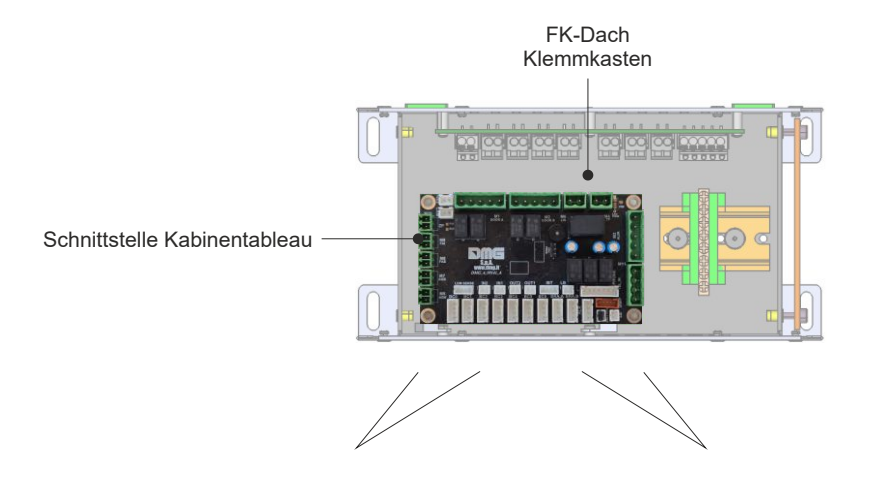

#### **FK-STANDANZEIGE & SIGNALANZEIGER**

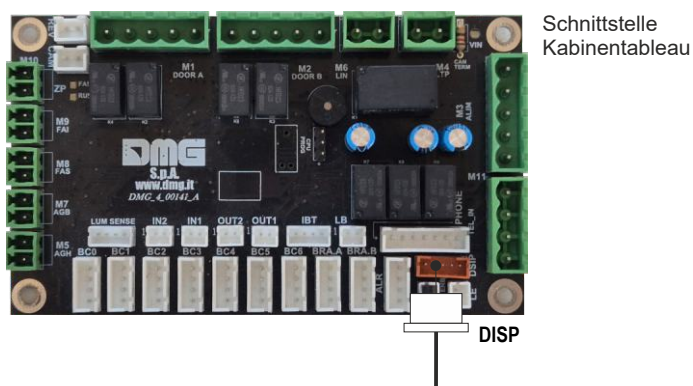

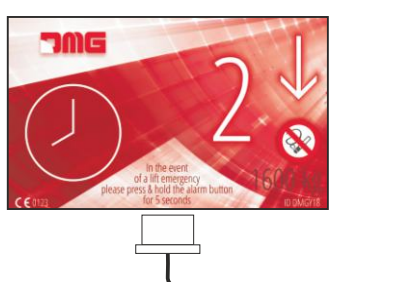

**RUF-SERVICE-TASTEN** 

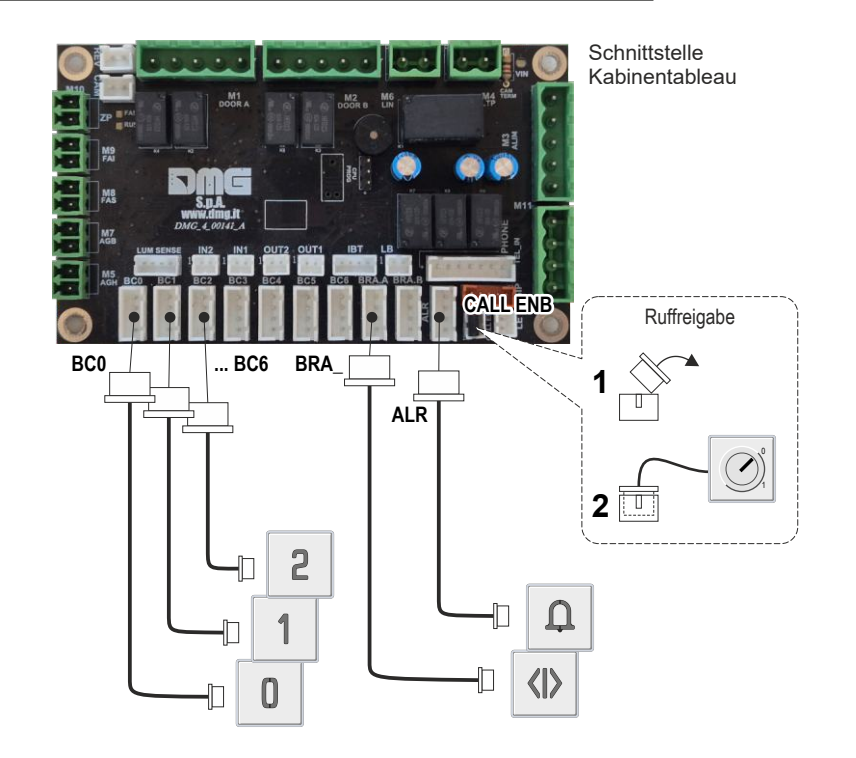

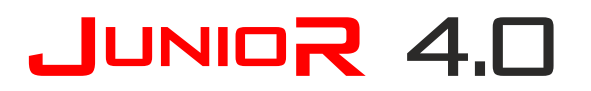

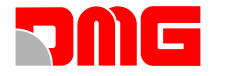

#### INSTALLATION DER AUßENTABLEAUS MIT BDU SCHNITTSTELLE

Serielverdrahtung (mit BDU-Schnittstellen)

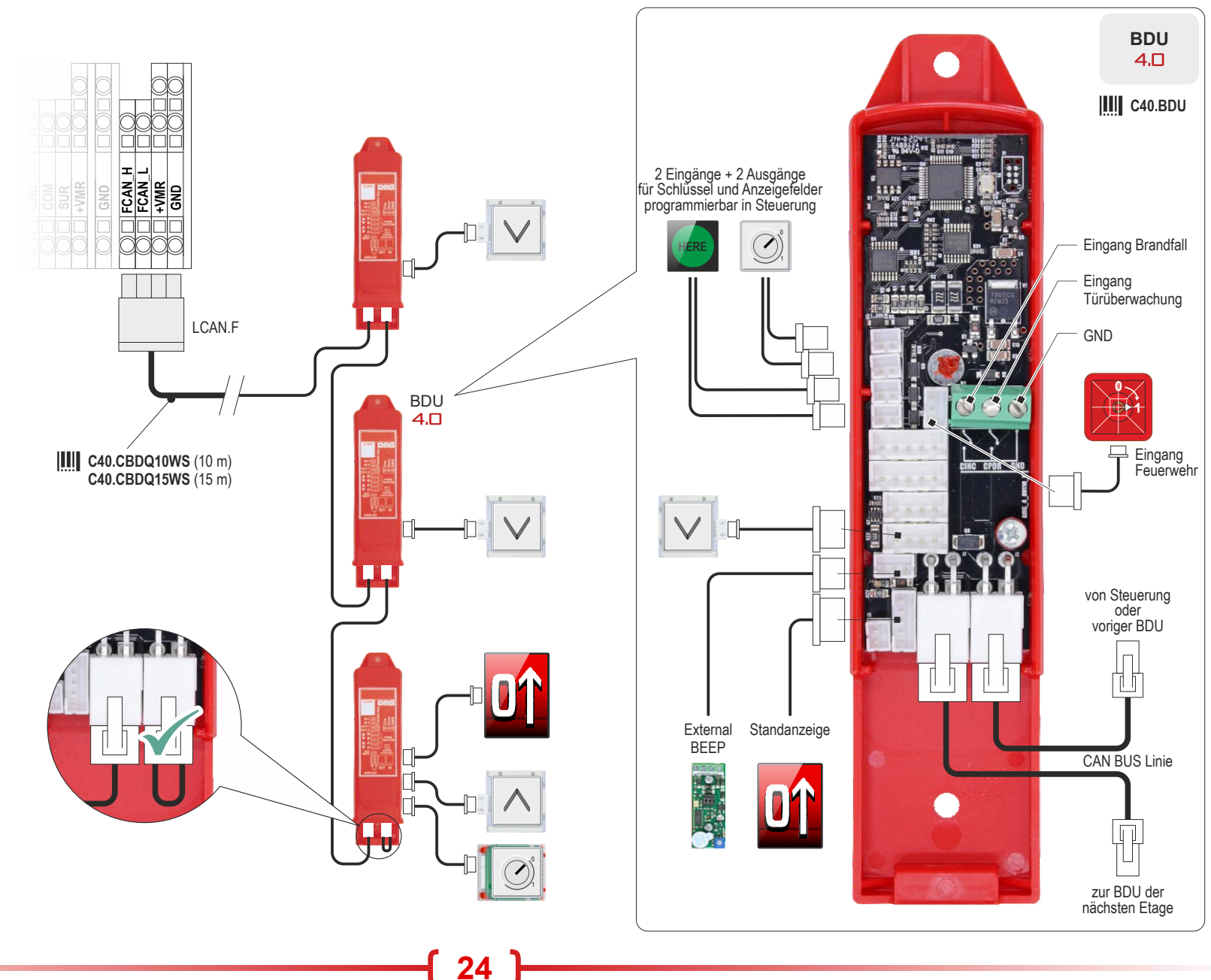

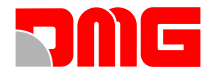

#### INSTALLATION DES NOTRUFSYSTEMS

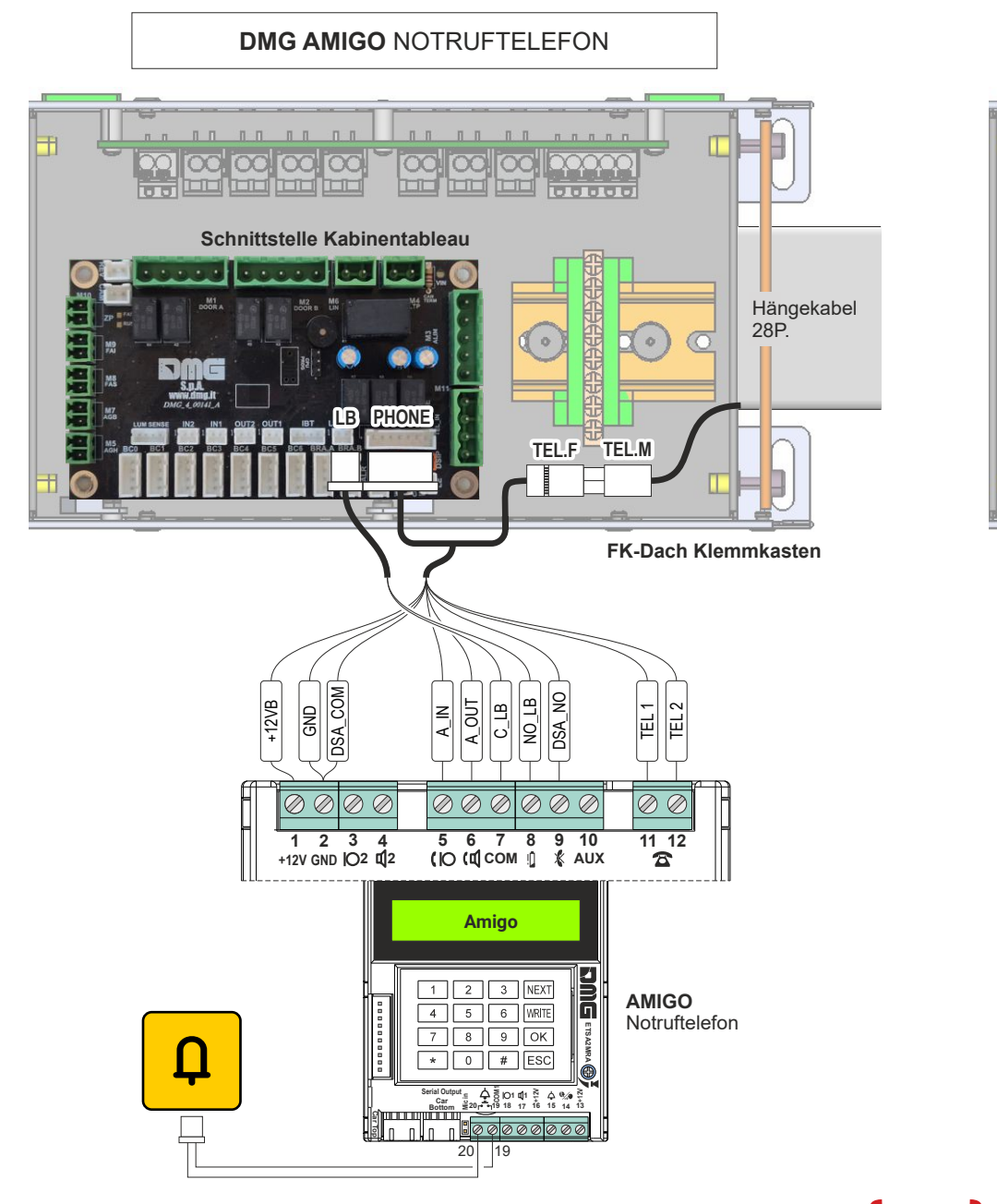

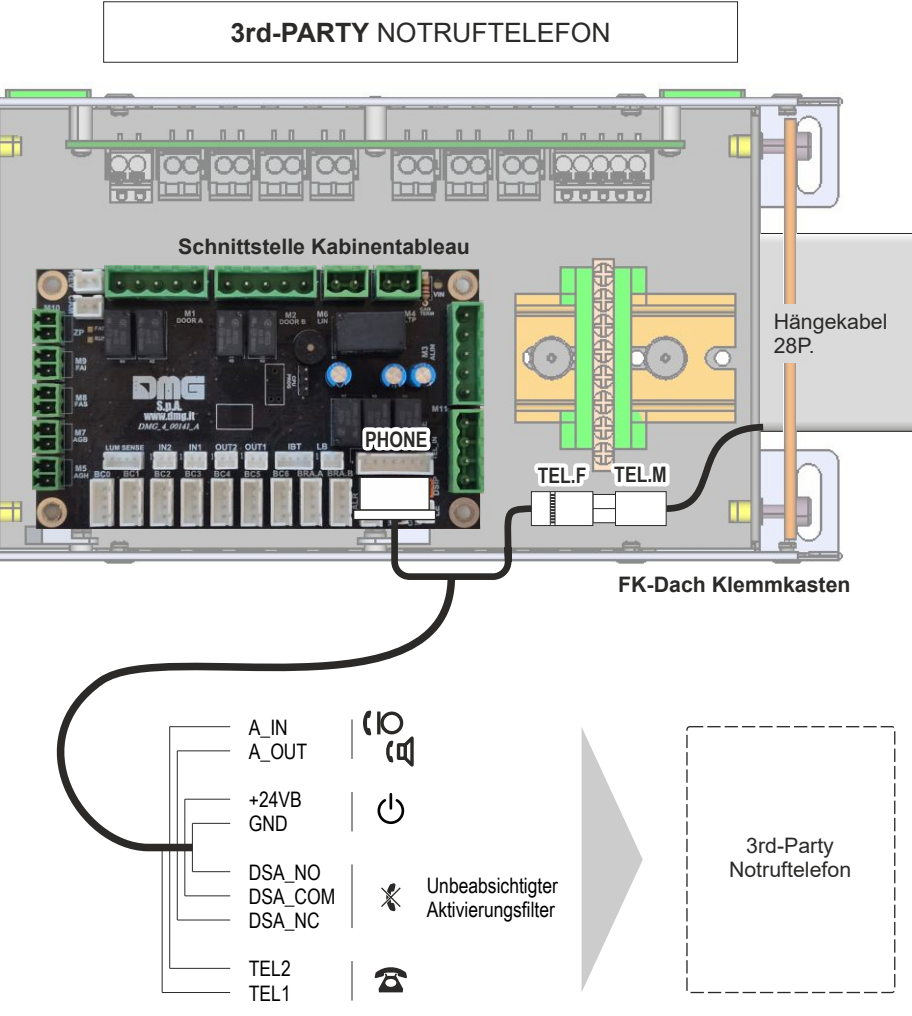

0

0

SPARE.F SPARE.M

Spannung

GND +12/24 Vdc

Hängekabel

28P.

**FK-Dach Klemmkasten** 

· · · · · o d. d.d.

Anschluss durch

den Kunden

÷

3rd-PARTY

LASTMESSSYSTEM FÜR AUFZÜGE

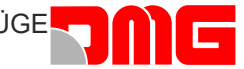

### INSTALLATION DES LLEC7 LASTMESSSYSTEM FÜR AUFZÜGE

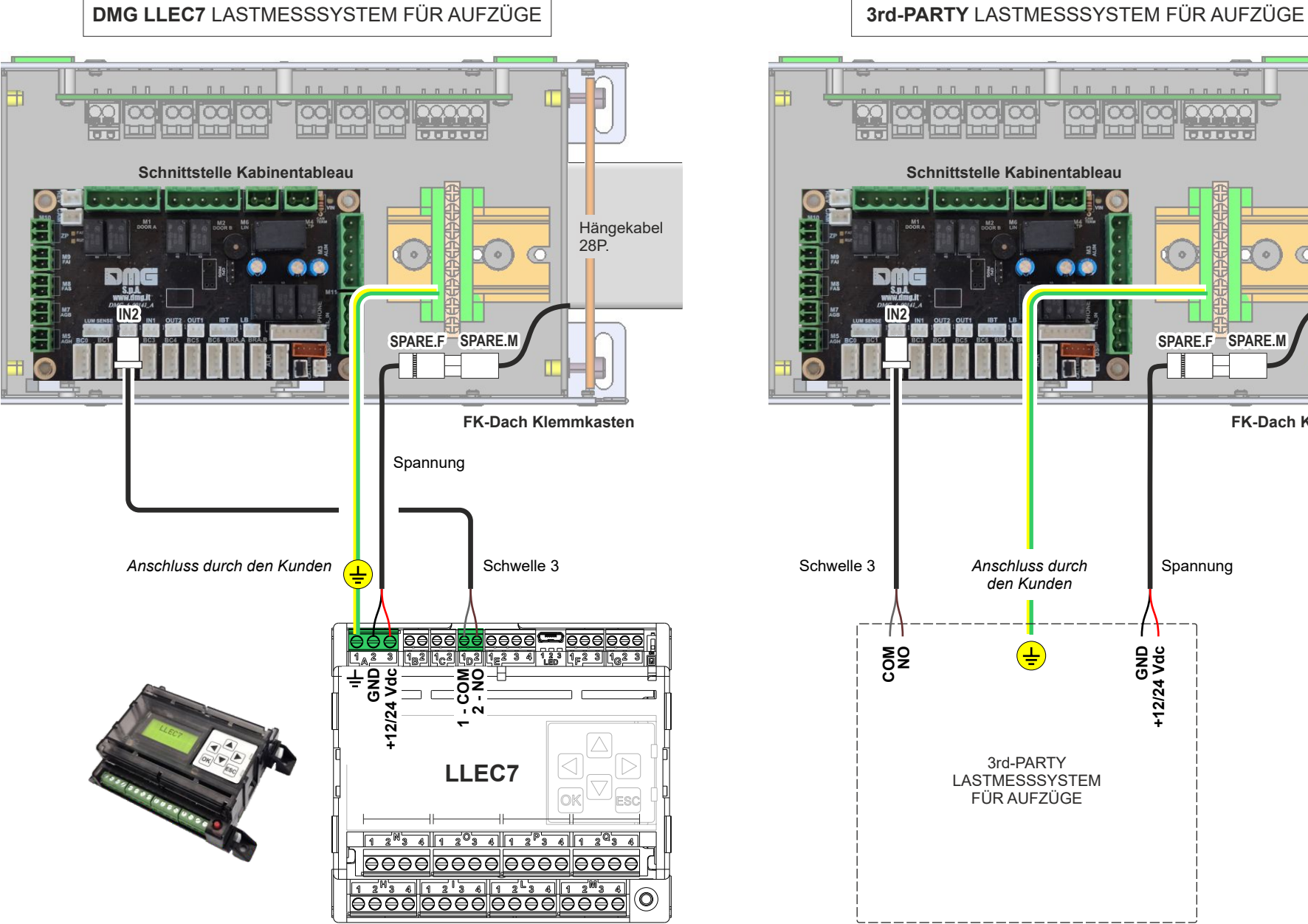

26

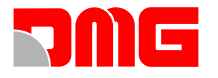

## **PHASE 2** - NORMALFAHRT UND SYSTEMEINSTELLUNGEN

#### SYSTEM IN NORMALFAHRT VERSETZEN

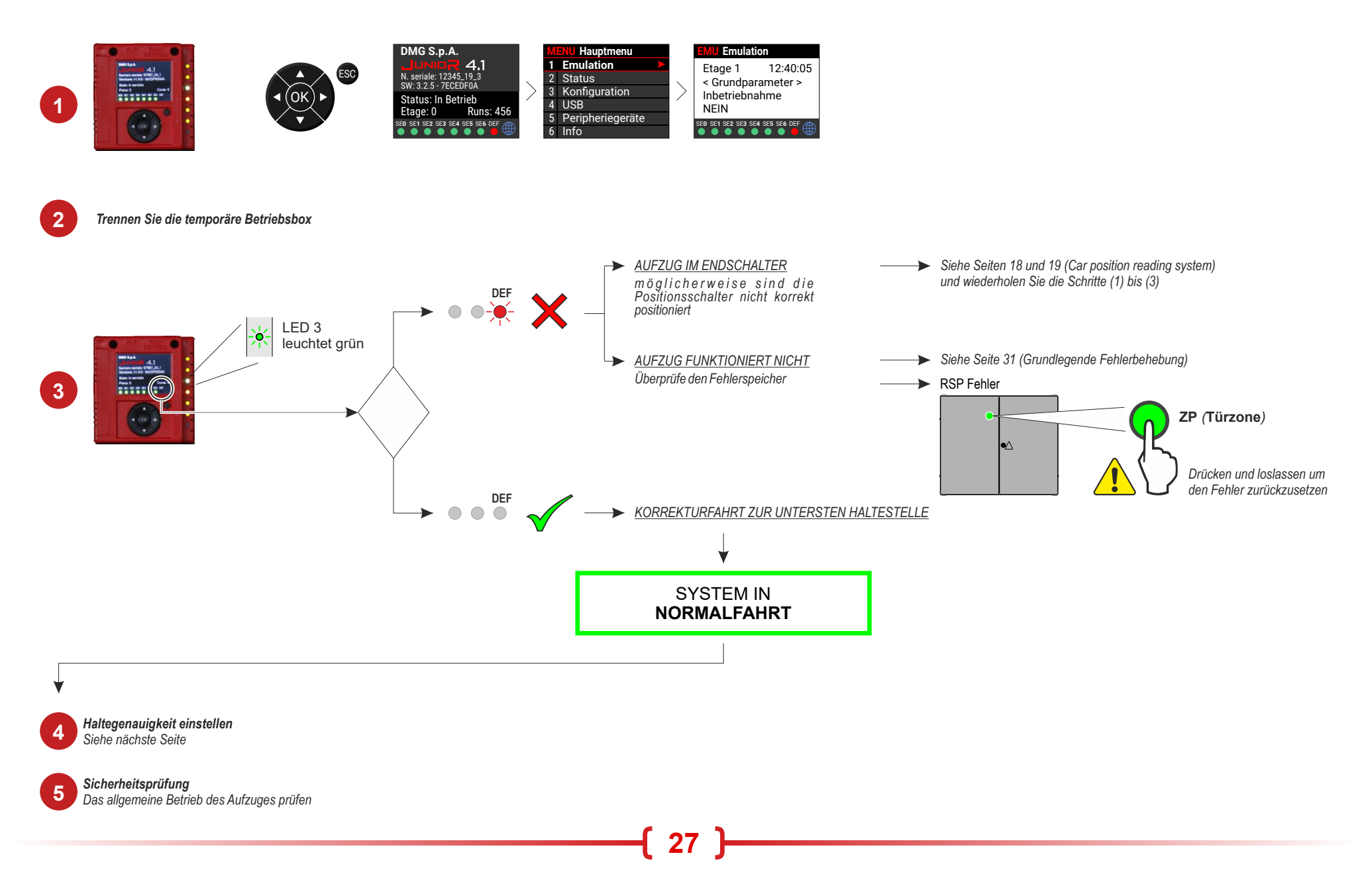

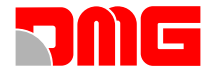

#### **EINSTELLUNG DER HALTEGENAUIGKEIT**

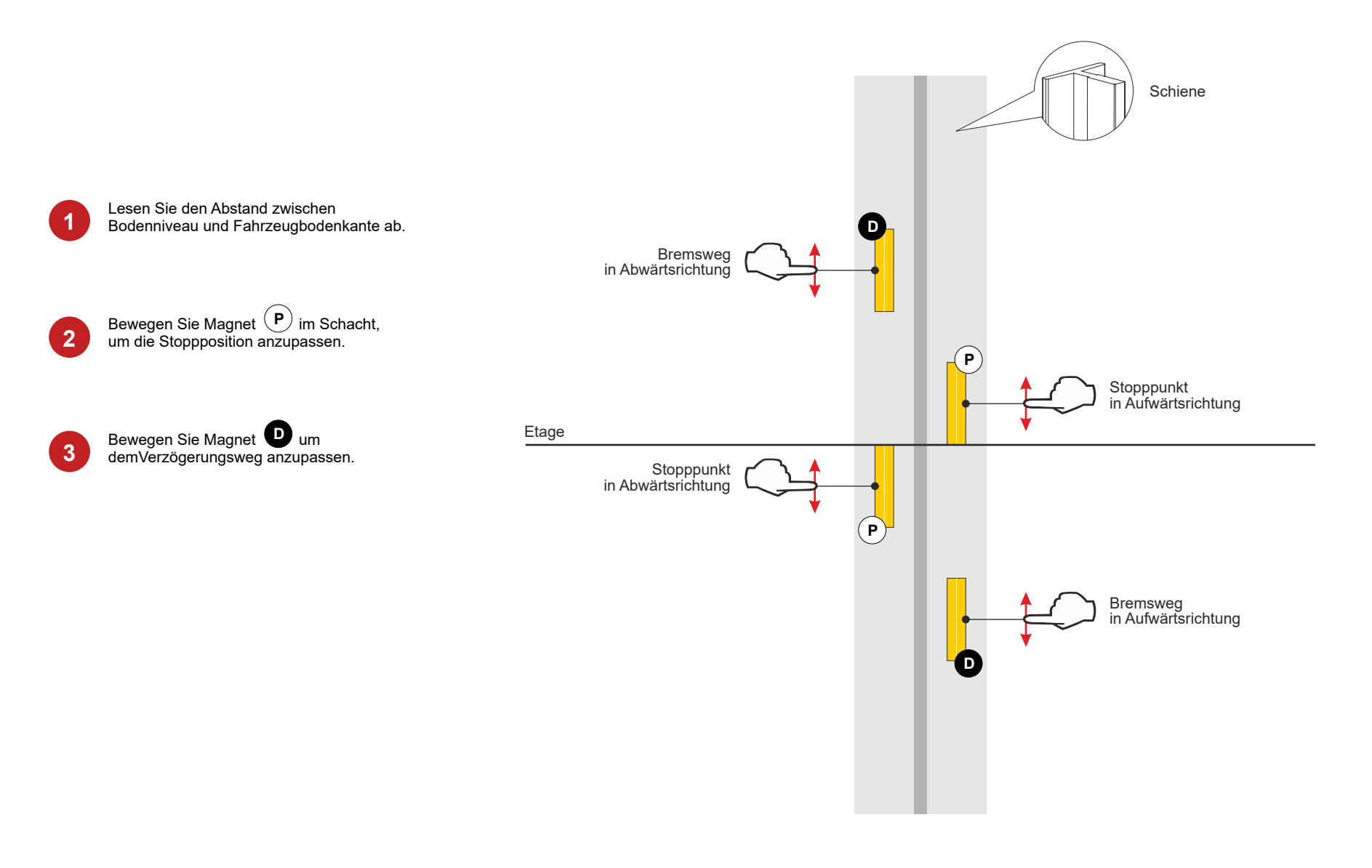

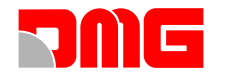

### VERBINDUNG MIT DER (FUSION APP)

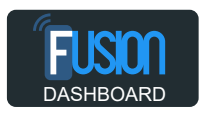

Bevor Sie beginnen können, eine Verbindung zwischen Ihrem Gerät und der Pitagora 4.0 herzustellen, benötigen Sie Zugang zur FUSION DASHBOARD cloud software. https://fusiondashboard.azurewebsites.net/

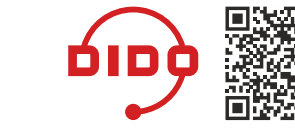

Registrieren Sie im Fusion Dashboard Unternehmen, Gebäude, Geräte und Techniker. Als Anleitung benutzen Sie die Video-Tutorials auf der DMG DIDO Seite "Konnektivität & Fusion App"

https://dido.dmg.it/de/knowledge-base/connectivity-fusion-app/

#### **Verbindungsmöglichkeiten**

WIFI zu Mobilgeräten ist in allen Pitagora 4.0 bereits im Standard enthalten. îm von den Vorteilen einer Echtzeitüberwachung des Aufzugs zu profitieren, stehen zwei Lösungen zur Verfügung:

29

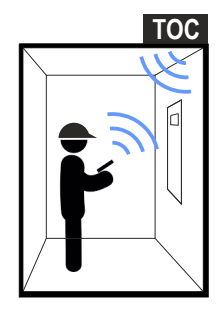

#### LOKALE Verbindung mit WIFI

werden, ob WIFI auf diesen Geräten aktiviert ist.

Die lokale WIFI Verbindung erfolgt am Aufstellungsort. Die JUNIOR 4.0 besitzt jeweils ein WIFI Hotspots auf dem Kabinendach "WIFI TOC" und im Maschineraum "WIFI PLAYPAD" Bevor Sie Ihr Mobilgerät mit der FUSION APP mit den WIFI TOC oder dem WIFI PLAYPAD verbinden können, muss überprüft

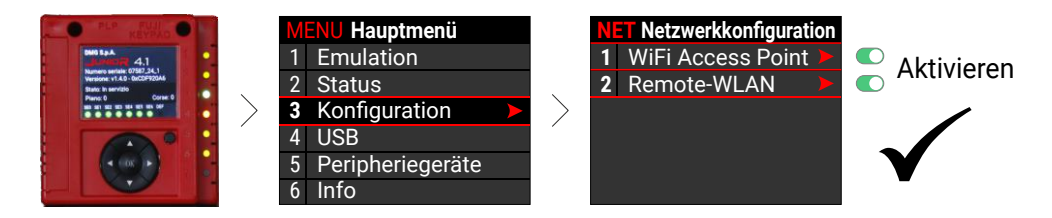

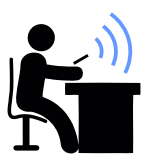

#### **REMOTE Verbindung**

Das "Telemaco II 4G Modem" ermöglicht Ihnen den Remotezugriff auf die JUNIOR 4.0.

"Telemaco II 4G" wird ohne SIM geliefert und funktioniert mit jeder handelsüblichen SIM.

Anleitung zur Installation des Telemaco II 4G-Modems: https://dido.dmg.it/de/knowledge-base/telemaco-modem-4g-new/

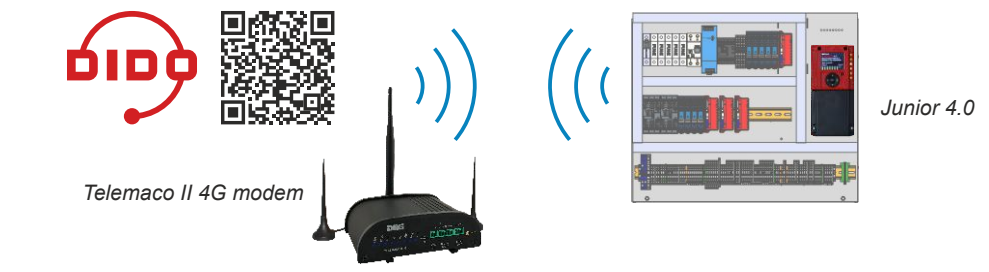

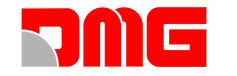

#### Benutzung der FUSION App

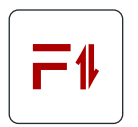

FUSION ist für IOS, Android und Windows verfügbar und ermöglicht den Direktzugriff auf kompatible Geräte.

Laden Sie die FUSION-App mit dem QR-Code.

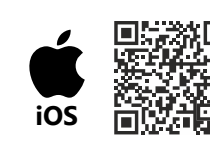

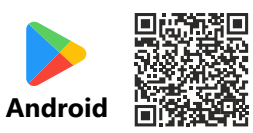

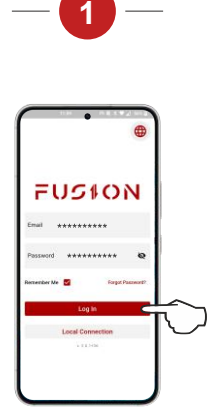

Starten Sie die FUSION App, während Ihr Mobilgerät mit dem Internet verbunden ist.

Sie können Geräte lokal erreichen, ohne sich anzumelden (Wählen Sie "Lokale Verbindung").

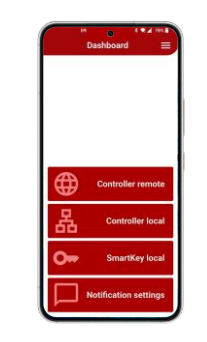

Wählen Sie den zu verwaltenden Gerätetyp aus.

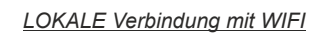

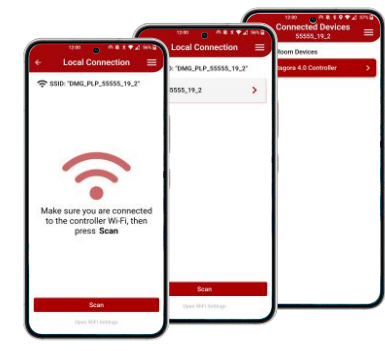

Stellen Sie sicher, dass Sie mit dem Wi-Fi-Netzwerk des Bedienfelds verbunden sind: Im Fall einer lokalen Verbindung, greifen Sie nun auf die Netzwerkeinstellungen zu und wählen das gewünschte WIFI aus. DMG\_PLP\_xxx > PLAYPAD DMG\_TOC\_xxx > Kabinendach Die Zugangsdaten sendet DMG in der Dokumentation des Produktes. Suchen Sie abschließend nach Geräten ("Scannen" drücken) und wählen Sie das zu verwaltende Gerät aus.

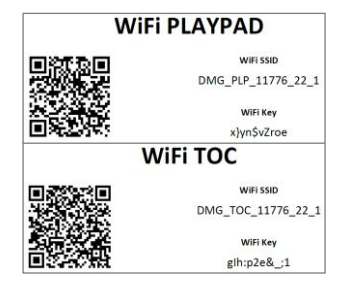

REMOTE Verbindung

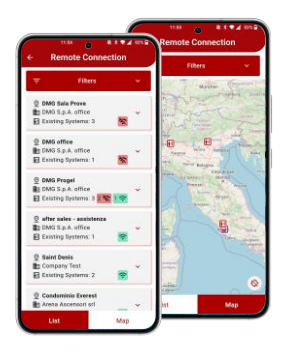

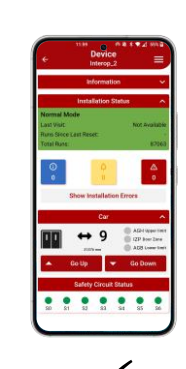

Sie können jetzt das zu verwaltende Gerät entweder aus einer Geräteliste oder einer geografischen Gerätekarte auswählen.

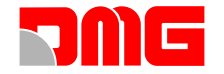

**ENDSCHALTERTEST** 

# **JUNIOR** 4.0

NACHREGULIERUNGSTEST

#### TESTPROZEDUREN

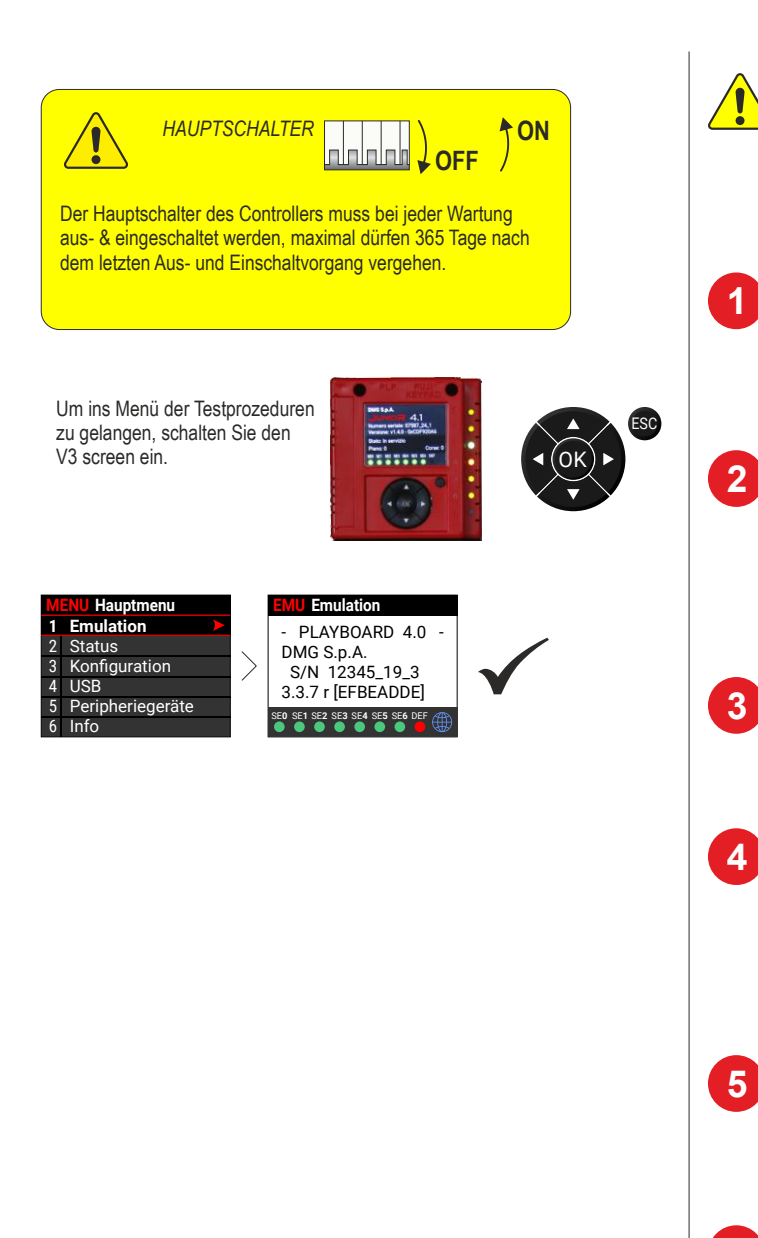

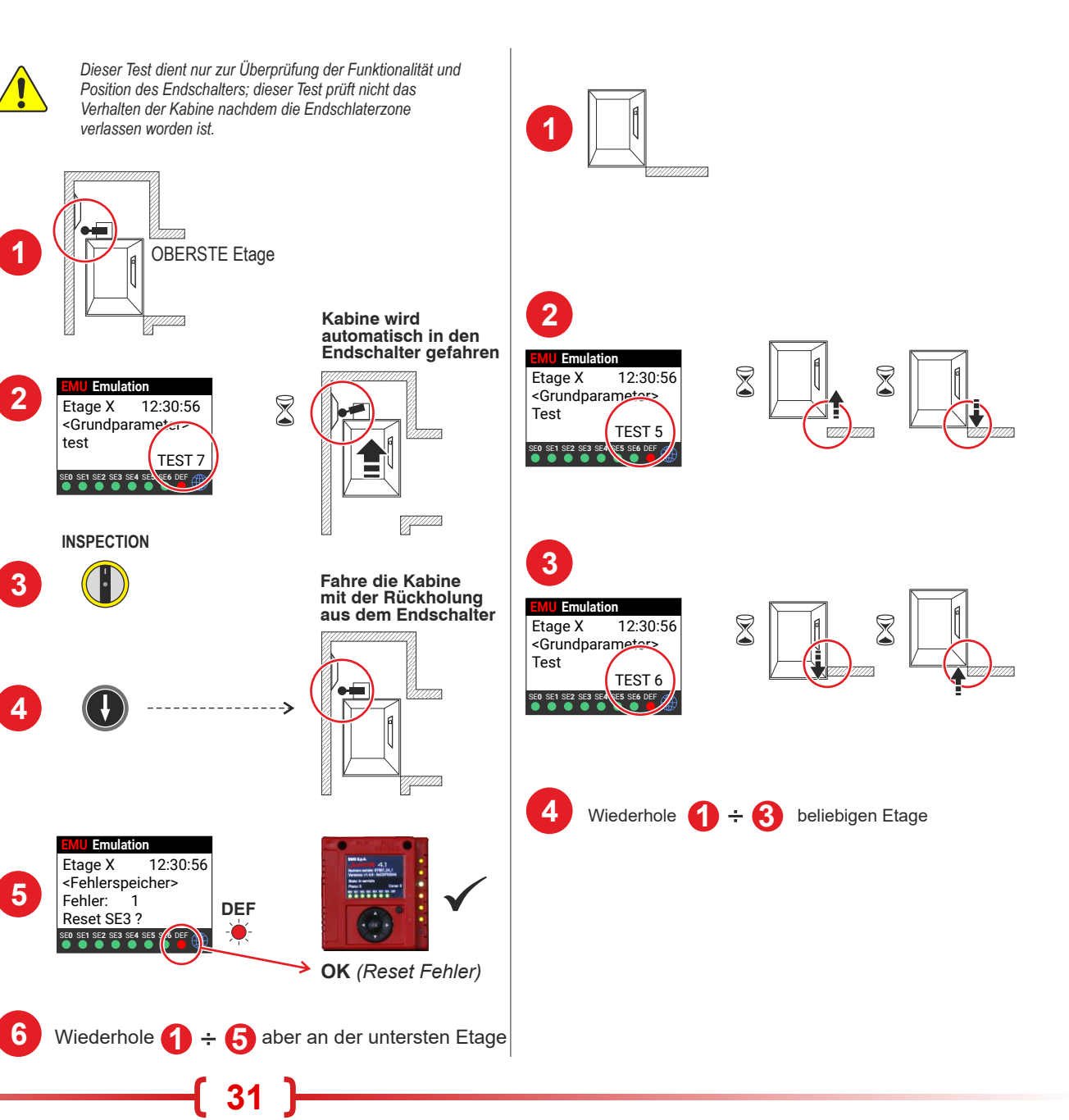

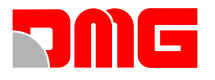

#### **GRUNDLEGENDE FEHLERBEHEBUNG**

Befolgen Sie dieses Verfahren der ersten Ebene, um die häufigsten Fehler zu erkennen und zu beheben:

#### Überprüfen Sie die Diagnose-LEDs (VVVF unit)

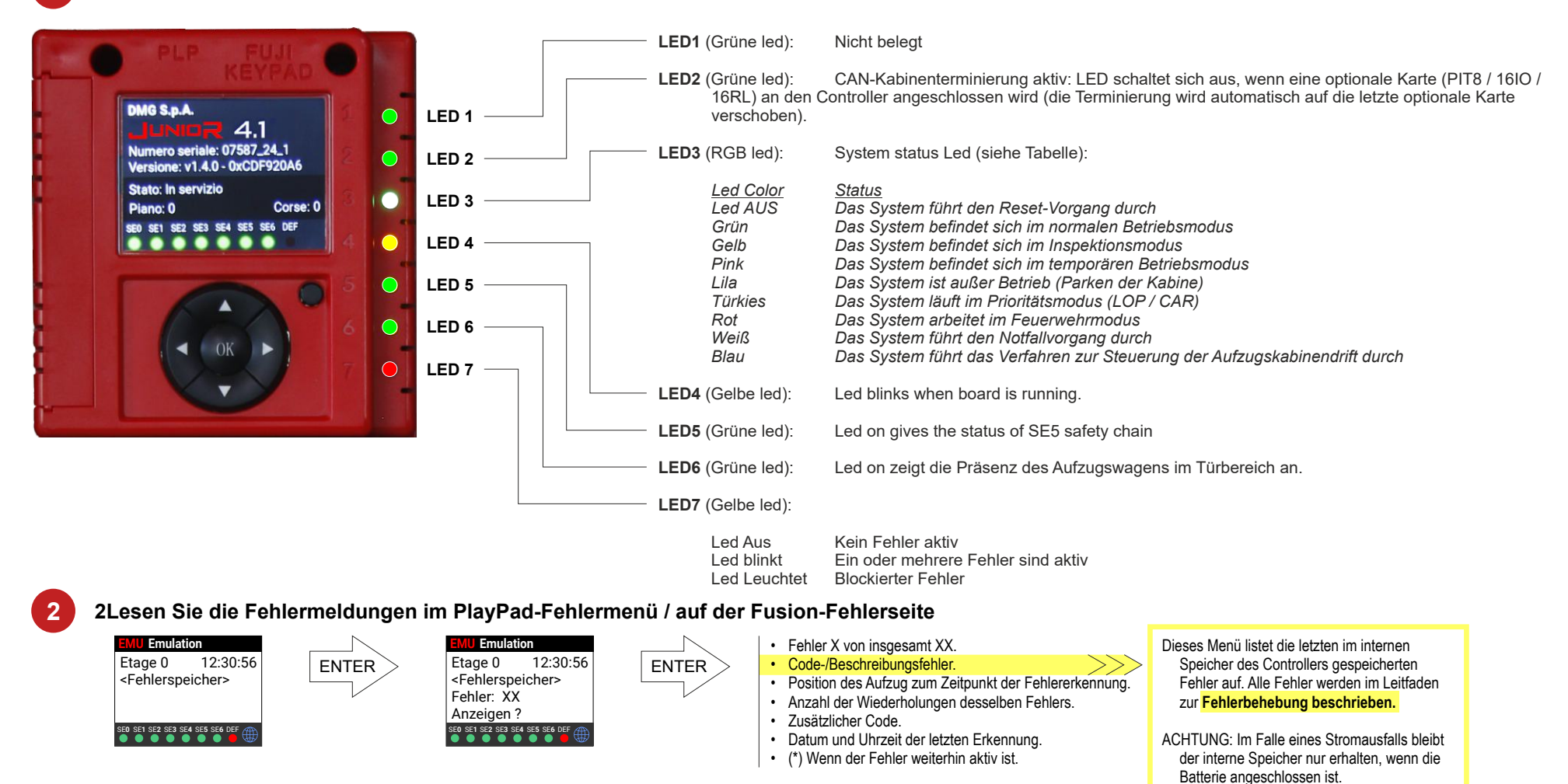

Wenn im Aufzug Personen eingeschlossen sind

Führen Sie den Rettungsvorgang wie auf der folgenden Seite gezeigt durch ------>>>

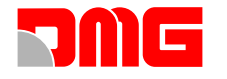

### NOTBEFREIUNG FÜR HYDRAULISCHE AUFZÜGE

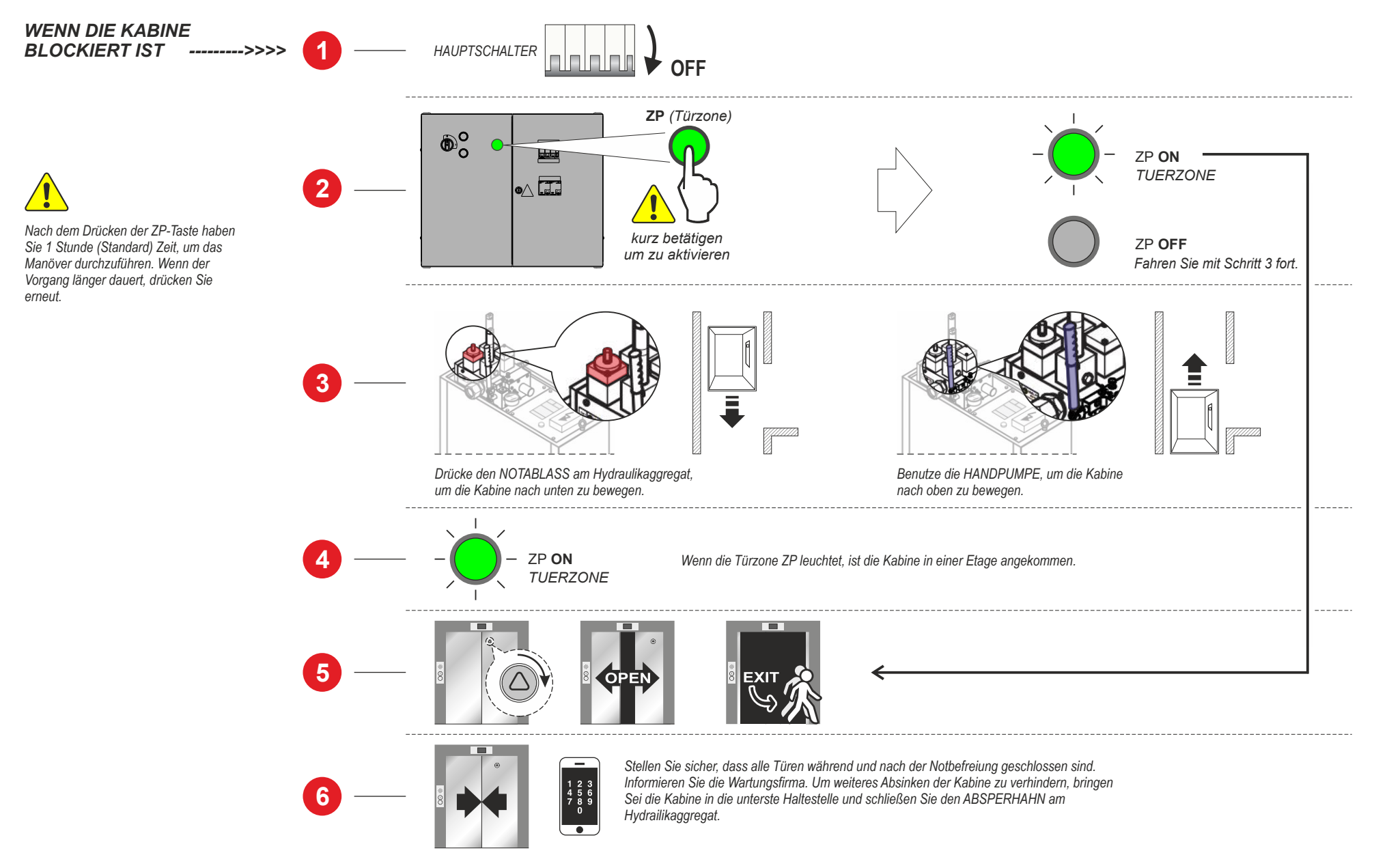

33

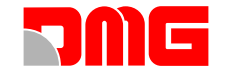

#### **ERWEITERTE EINSTELLUNGEN**

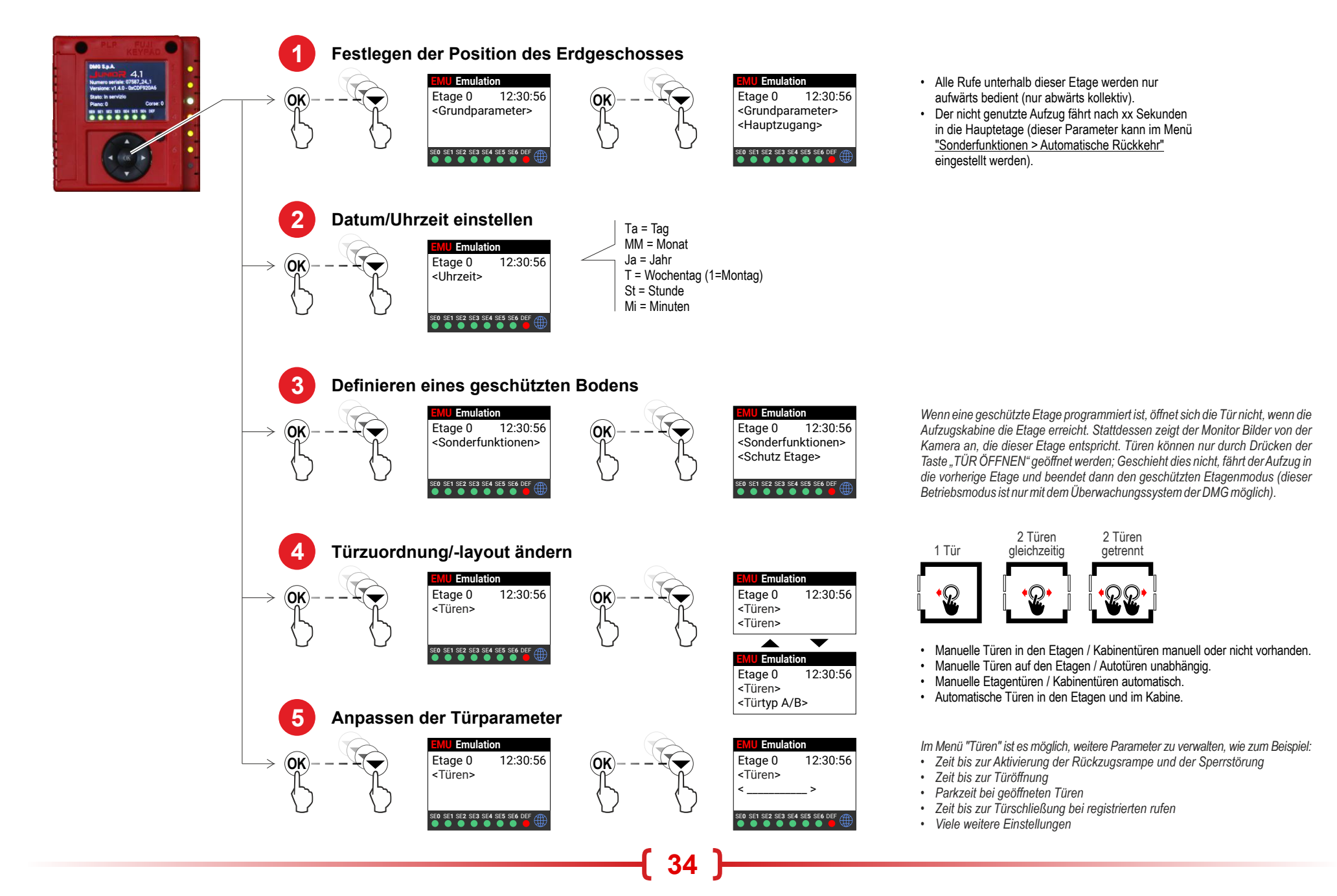

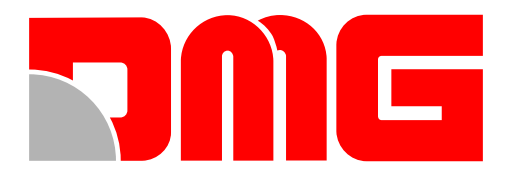

DMG SpA • Via delle Monachelle, 84/C • 00071 POMEZIA (ROMA) - ITALIA Tel. +39 06930251 • www.dmg.it